SELF-GUIDED PRACTICE WORKBOOK [N2] CST Transformational Learning

WORKBOOK TITLE: Pharmacist (Workbook #2)

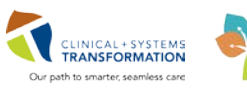

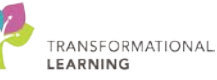

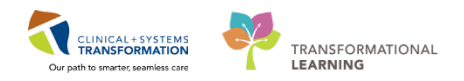

# TABLE OF CONTENTS

| SE | LF-GUIDED PRACTICE WORKBOOK                                                                                    | 3   |
|----|----------------------------------------------------------------------------------------------------|-----|
| •  | Using Train Domain                                                                                             | 4   |
| •  | PATIENT SCENARIO 1 – PowerChart – Order Entry                                                                  | 5   |
|    | Activity 1.1 – Ad Hoc Order Entry                                                                              | 7   |
|    | Activity 1.2 – PowerPlan Orders (Order Sets)                                                                   | .20 |
|    | Activity 1.3 – Lab Test – Vancomycin Trough Draw Instructions                                                  | .26 |
| •  | PATIENT SCENARIO 2 – Managing Pharmacy Consult Orders                                                          | .29 |
|    | • Activity 2.1 – How to address a Pharmacy Consult Order and Mark as Complete                                  | .30 |
| •  | PATIENT SCENARIO 3 – Clinical Documentation in PowerChart                                                      | .36 |
|    | Activity 3.1 – Entering Pharmacist Note                                                                        | .37 |
| •  | PATIENT SCENARIO 4 – Message Center - Communicating in PowerChart                                              | .41 |
|    | Activity 4.1 – Creating a Reminder Message                                                                     | .43 |
|    | Activity 4.2 – Setting up a Proxy to your Message Centre                                                       | .46 |
|    | <ul> <li>Activity 4.3 – Adding self to Pharmacy Pool and sending a Message to the Pharmacy<br/>Pool</li> </ul> | 49  |
|    | Activity 4.4 – Retrieving Saved Pharmacy Progress Note                                                         | .53 |
| •  | PATIENT SCENARIO 5– Reports                                                                                    | .56 |
|    | Activity 5.1 – Accessing reports for Recall on a specific medication                                           | .57 |
| •  | Pharmacist Supervisor: PATIENT SCENARIO 6 – Additional Reports                                                 | .60 |
|    | Activity 6.1 - Accessing reports for Dispense Category Workload by location                                    | .61 |
|    | End Book Two                                                                                                   | .64 |

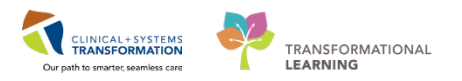

# SELF-GUIDED PRACTICE WORKBOOK

| Duration               | 4 hours                                                                                                    |
|------------------------|----------------------------------------------------------------------------------------------------|
| Before getting started | <ul> <li>Sign the attendance roster (this will ensure you get paid to attend the session).</li> <li>Put your cell phones on silent mode.</li> </ul>                                                                                                    |
| Session Expectations   | <ul> <li>This is a self-paced learning session.</li> <li>A 15 min break time will be provided. You can take this break at any time during the session.</li> <li>The workbook provides a compilation of different scenarios that are applicable to your work setting.</li> <li>Each scenario will allow you to work through different learning activities at your own pace to ensure you are able to practice and consolidate the skills and competencies required throughout the session.</li> </ul> |
| Key Learning Review    | <ul> <li>At the end of the session, you will be required to complete a Key Learning Review.</li> <li>This will involve completion of some specific activities that you have had an opportunity to practice through the scenarios.</li> <li>Your instructor will review and assess these with you.</li> <li>Upon completion of the Key Learning Review, both you and your instructor will complete your Competency Assessment Checklist.</li> </ul>                                                   |

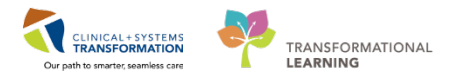

# **Using Train Domain**

You will be using the train domain to complete activities in this workbook. It has been designed to match the actual Clinical Information System (CIS) as closely as possible.

Please note:

- Scenarios and their activities demonstrate the CIS functionality not the actual workflow
- An attempt has been made to ensure scenarios are as clinically accurate as possible
- Some clinical scenario details have been simplified for training purposes
- Some screenshots may not be identical to what is seen on your screen and should be used for reference purposes only
- Follow all steps to be able to complete activities
- If you have trouble to follow the steps, immediately raise your hand for assistance to use classroom time efficiently
- Ask for assistance whenever needed

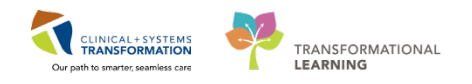

# **PATIENT SCENARIO 1 – PowerChart – Order Entry**

| Duration   | Learning Objectives                                         |
|------------|-------------------------------------------------------------|
| 35 minutes | At the end of this Scenario, you will be able to:           |
|            | Perform Order Entry for patients in PowerChart              |
|            | Learn different Order Entry formats (Ad Hoc and PowerPlans) |
|            | Ordering non-medication orders – Laboratory test            |

## **SCENARIO**

After BPMH and Admission Medication Reconciliation are complete, Clinical Pharmacists working on the units may have to enter orders.

In the following activities, you will practice entering medications, PowerPlans and a lab test in PowerChart.

| Or<br>Na | der<br>me/PowerPlan                           | Dose          | Route   | Frequency  | PRN | PRN Reason            | Comments                                                                                     |
|----------|-----------------------------------------------|---------------|---------|------------|-----|-----------------------|----------------------------------------------------------------------------------------------|
| 1.       | Tylenol #3                                    | 1 tab         | РО      | q4h        | X   | Pain-<br>breakthrough |                                                                                              |
| 2.       | TNF – Ezetimibe                               | 10 mg         | РО      | qdaily     |     |                       |                                                                                              |
| 3.       | Dopamine<br>titratable infusion               | 1.6 mg/mL     | IV      | Continuous |     |                       | 0-20 mcg/kg/min<br>starting rate<br>5mcg/kg/min                                              |
| 4.       | Estradiol patch                               | 50<br>mcg/day | Topical | qweek      |     |                       | Patient's Own<br>medication<br>Patient removes<br>and applies new<br>patch every<br>Saturday |
| 5.       | Milrinone                                     | 200           |         |            |     |                       |                                                                                              |
|          | continuous                                    | mcg/ml        |         |            |     |                       |                                                                                              |
|          | infusion                                      | standard      |         |            |     |                       |                                                                                              |
| 6.       | Enoxaparin 1mg                                | 1mg/kg        | SC      | q12h       |     |                       |                                                                                              |
| 7.       | VTE Prophylaxis<br>PowerPlan                  |               |         |            |     |                       | Only order<br><i>Ambulate</i>                                                                |
| 8.       | Vancomycin –<br>Pharmacy to Dose<br>PowerPlan | 25 mg/kg      | IV      | Once       |     |                       | This PowerPlan<br>also contains a<br>communication<br>order                                  |
| 9.       | Vancomycin<br>Trough Draw<br>Instructions     |               |         |            |     |                       |                                                                                              |

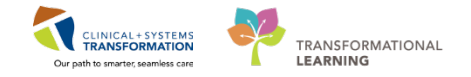

Manager

For Inpatient settings, it is highly recommended that Physicians place orders for their patients; however there may be some situations in which a Pharmacist has to enter orders in PowerChart for a patient.

**Pharmacist Medication Order Entry** Pharmacist order entry for Physicians is highly discouraged. PowerChart VS. Pharmacy **Medication Manager** Orders entered in PowerChart require verification in Pharmacy Medication Manager. PowerChart Pharmacy Order Medication Manager Order REQUIRES NO VERIFICATION in VERIFICATION Pharm Med NEEDED

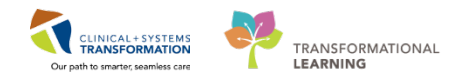

# Activity 1.1 – Ad Hoc Order Entry

Estimated Completion Time: 20 min

- 1. Login to PowerChart and open your assigned patient's chart
- 2. Click directly on the + Add found on the Orders line in the Menu to access the Add Order Scratch Pad

| Menu 🔒                 | <b>₽</b> | 🔹 🔉 🝷 者 Pharmacist Workflow                                      |       |
|------------------------|----------|------------------------------------------------------------------|-------|
| Pharmacist Workflow    |          |                                                                  |       |
| Results Review         |          | Pharmacist Summary St Pharmacy Workflow                          |       |
| Allergies              | Add -    |                                                                  |       |
| Orders                 | 🕈 Add    | Allergies (2)                                                    |       |
| Medication List        | 🖡 Add 📏  | Problem List                                                     |       |
| Documentation •        | 🕈 Add    | Aborits                                                          |       |
| Diagnoses and Problems |          | Classifier at All                                                |       |
| MAR                    |          |                                                                  |       |
| Immunizations          |          | Priority Problem                                                 |       |
|                        |          | This Visit (1)                                                   |       |
|                        |          | Pharmarist Dianne - Add Order                                    |       |
|                        |          | Pharmacist. Di., DOB:197MRN:760Code Status: Process:             | Loca  |
|                        |          | Age:46 y Enc:7600 Disease:                                       |       |
|                        |          | Allergies: penicilli Gender:F PHN:107 Dosing Wt:80 kg Isolation: | Atter |
|                        |          | Search: 📃 🔍 Advanced Options 👻 Type: 👘 Inpai                     | tient |
|                        |          | 🔉 🚮 🚖 👻 🖿 🐚 🗔 Folder: Diabetes Educat Search within: 🗍           | •     |
|                        |          | Diabetes Educator Orders                                         |       |
|                        |          |                                                                  |       |
|                        |          |                                                                  |       |
|                        |          |                                                                  |       |
|                        |          |                                                                  |       |
|                        |          | < [                                                              |       |

Note: Alternate access can be found under the **Pharmacist Workflow** Menu. In the **Pharmacist Summary** tab for your patient, locate the **New Order Entry** Component and click the **+** icon

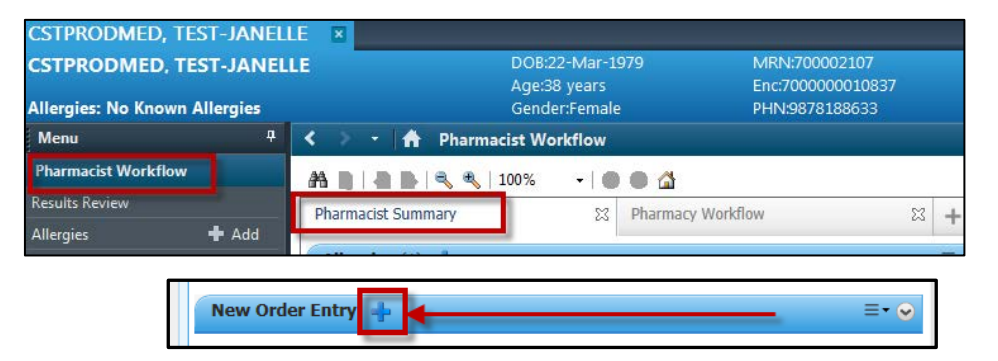

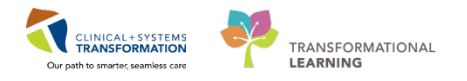

### **Reference: Allergy Review Alert**

If Allergy Information has NOT been documented at this point, Allergy Review message will appear.

Refer to Workbook 1 for Entering Allergies.

| Discern: (1 of 1)                                                                                                 |
|----------------------------------------------------------------------------------------------------|
| Cerner Allergy Review                                                                                             |
| The patient has not had allergies reviewed on this admission.                                                     |
| Please review allergies with the patient or patient's caregiver and:                                              |
| - Enter any new allergies (if applicable)                                                                         |
| <ul> <li>Click the IMark All as ReviewedI button to indicate existing allergies<br/>have been reviewed</li> </ul> |
| OK                                                                                                    |

### Tylenol #3 Volume Medication Order

1

 In the Add Order Scratch pad screen, type *Tylenol #3* in the Search field, select *TYLENOL #3 EQUIV tab (1 tab, PO, q4h, PRN pain, drug form: tab)* from the drop down field or click the magnifying glass icon 
 to the right of the field and select the above medication.

| Search: tylenol #3              | Advanced Options                                                                                                    | ▼ Type: 👘 I                         | npatient | HINT: Adding do                      |
|---------------------------------|----------------------------------------------------------------------------------------------------|-------------------------------------|----------|--------------------------------------|
| TYLENOL #3                      | QUIV tab<br>QUIV tab (tab, PO, q4h, drug form: tal                                                                         | b)                                  |          | will truncate the<br>and make select |
| Dial TYLENOL #31<br>TYLENOL #31 | 2017 tab (tab, PO, q4n, PRN pain, dru<br>2017 tab (tab, PO, q6h, drug form: tal<br>2017 tab (tab, PO, q6h, PRN pain, dru   | g form: tab)<br>b)<br>ug form: tab) |          | easier                               |
| TYLENOL #31                     | UTV tab (1 tab, P C, q01, P RN pain, and<br>UTV tab (1 tab, P C, q11, drug format<br>UTV tab (1 tab, P C, q41, drug format | ab)<br>rug form: tab)               |          |                                      |
| TYLENUL #3                      |                                                                                                    |                                     |          |                                      |

- 2. Order will appear behind the Add Order Scratch Pad
- 3. Click the Done button to the Add Order Scratch Pad to close the window
- 4. In the **Orders Tab**, select your *acetaminophen/caffeine/codeine (TYLENOL #3 EQUIV tab)* order to confirm details.
- 5. In the Details tab check the dose.
  - 1 in the \*Dose field
  - Resize the Details tab or scroll to see all info

NOTE: The Order Scratch Pad allows for multiple orders to be entered at one time.

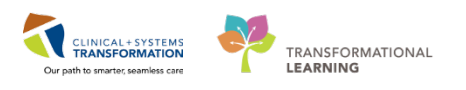

multiple orders, sign at the end to reduce number of steps.

Orders Medication List Document In Plan

| A 2 B V Order Name                                                                                                    | Status                 | Start                    | Details                                                                          |                                                                 |                                 |                                                                          |
|----------------------------------------------------------------------------------------------------|------------------------|--------------------------|----------------------------------------------------------------------------------|-----------------------------------------------------------------|---------------------------------|--------------------------------------------------------------------------|
| LGH 2F: 212: 02 Enc:7000000010837 Admit: 25-Sep-201                                                                                                    | 7 12:44 PDT            | oture                    | o ctano                                                                          |                                                                 |                                 |                                                                          |
| Continuous Infusions                                                                                                    |                        |                          |                                                                                  |                                                                 |                                 |                                                                          |
| DOPamine additive 400 mg + dextrose 55                                                                                                    | % Order                | 10-Nov-2017 09:53        | titrate, IV, 0 mcq/kq/min minimur                                                | n rate, 20 mcg/kg/min maxim                                     | ium rate, s                     | tart: 10-Nov-2017 09:53 PST, bag volume (mL): 2                          |
| acetaminophen/caffeine/codeine (TYLEN<br>#3 EQUIV tab)                                                                                                    | IOL Order              | 10-Nov-2017 09:53<br>PST | 1 tab, PO, q4h, PRN pain, drug for<br>Each tablet contains up to 325 mg          | m: tab, start: 10-Nov-2017 09:5<br>acetaminophen, caffeine 15 r | 53 PST, sto<br>ng and co        | pp: 17-Nov-2017 09:52 PST<br>deine 15 mg. Maximum acetaminophen 4 g/24 h |
| estradioi (estradioi 50 mcg/day patch)                                                                                                    | Urder                  | 11-NOV-2017 08:00        | 1 patch, topical, gweek, drug form                                               | : patch, start: 11-NOV-2017-08                                  | 00 PST                          |                                                                          |
| Details for acetaminophen/caffeine/cod                                                                                                    | leine (TY              | (LENOL #3 E              | QUIV tab)                                                                        |                                                                 |                                 |                                                                          |
|                                                                                                    |                        |                          |                                                                                  | Remaining /                                                     | Administr                       | ations: (PRN) Stop: 17-Nov-2017 09:52:00 PS                              |
| *Dos:: 1                                                                                                    |                        |                          | *Dose Unit:                                                                      | tab                                                             | ~                               |                                                                          |
| *Route of Administration: PO                                                                                                    | *                      |                          | *Frequency:                                                                      | q4h                                                             | *                               |                                                                          |
| PRN: 💽 Yes 🜔 No                                                                                                    |                        |                          | *PRN Reason:                                                                     | pain                                                            | *                               |                                                                          |
| Administer even                                                                                                    |                        |                          | Administer over Unit:                                                            |                                                                 | *                               |                                                                          |
| Administer over.                                                                                                    |                        |                          |                                                                                  |                                                                 |                                 |                                                                          |
| Duration:                                                                                                    |                        |                          | Duration Unit:                                                                   |                                                                 | ~                               |                                                                          |
| Duration:<br>Drug Form: tab                                                                                                    | •                      |                          | Duration Unit:<br>First Dose Priority:                                           |                                                                 | •                               |                                                                          |
| Duration:<br>Drug Form: tab<br>"Start Date/Time: 10-Nov-2017 09:53 PST                                                                                              | ×<br>×                 |                          | Duration Unit:<br>First Dose Priority:<br>Stop Date/Time:                        | 17-Nov-2017                                                     | <ul><li>✓</li><li>952</li></ul> | ≜ pst                                                                    |
| Duration:<br>Drug Form: tab<br>*Start Date/Time: 10-Nov-2017 09:53 PST<br>Use Patient Supply: Yes No                                                                | ×<br>×                 |                          | Duration Unit:<br>First Dose Priority:<br>Stop Date/Time:<br>BCCA Protocol Code: | 17-Nov-2017                                                     | 952                             | PST                                                                      |
| Duration: Duration: Drug Form: tab  *Start Date/Time: 10-Nov-2017 09:53 PST Use Patient Supply: Yes  No  Missing Required Details Orders For Cosignature Orders For | ▼<br>▼<br>Vurse Review |                          | Duration Unit:<br>First Dose Priority:<br>Stop Date/Time:<br>BCCA Protocol Code: | 17-Nov-2017 🖉 🖉 0                                               | 952                             | PST                                                                      |

6. Continue to enter the next medication. \*Do not Sign.

### **REFERENCE: Basic Medication Order Entry Format**

The above medication uses a basic medication order entry format with the following fields:

- 1) \*Dose
- 2) \*Dose Unit
- 3) \*Route of Administration
- 4) \*Frequency
- 5) PRN Yes/No (If Yes, PRN Reason becomes mandatory)
- 6) \*PRN Reason
- 7) \*Start Date/Time

| ∎ | Details for | acetamin       | ophen/caffe | ine/codeine ( | (TYLENOL #3 E | QUIV tab)    |               |
|---|-------------|----------------|-------------|---------------|---------------|--------------|---------------|
| Ľ | 😵 Details   | 🗊 Order Com    | ments       |               |               |              |               |
|   | 🛨 🔓 lh.     | ₽ ×            |             |               |               |              | Remaining Adm |
|   |             | *Dose:         |             |               |               | *Dose Unit:  | tab           |
|   | *Route of A | dministration: | РО          | ~             |               | *Frequency:  | q4h           |
|   |             | PRN:           | 💽 Yes 🔿 No  |               |               | *PRN Reason: | pain          |

All required fields will have a yellow background. All mandatory fields will have an asterisk preceding the field. Fields may be pre-populated based on the selected order sentence.

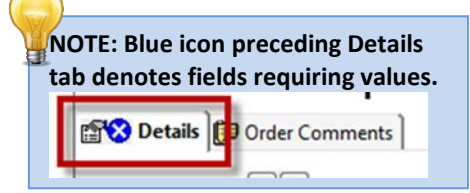

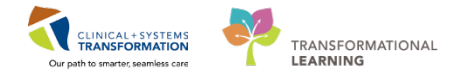

### 2 Template Non Formulary (TNF) Medication Order- Ezetimibe

1. Click the +Add button

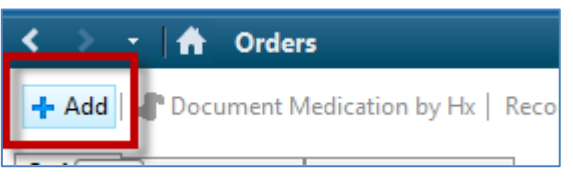

2. After not being able to find Ezetimibe in the catalogue, in the **Add Order** Scratch pad screen type *non-formulary* in the Search field, select *non-formulary medication* from the

drop down field or click the magnifying glass icon to the right of the field and select non formulary medication.

| P CSTPRODMED, TEST-JANELLE - Add Order                                   |     |
|--------------------------------------------------------------------------|-----|
| CSTPRODMED, TEST-JA DOB:1979-Mar MRN:700002107 Code Status:              | Pr  |
| Age:38 years Enc:700000000                                               | Di  |
| Allergies: No Known Allergies Gender:Female PHN:98781886 Dosing Wt:45 kg | Isc |
| Search: non-formulary medi                                               | •   |
| ◆ non-formulary medication           non-formulary medication            |     |

- 3. Select the non-formulary medication template
- 4. Click the Done button to close the Add Order Scratch Pad.
- 5. In the Details tab that appears at the bottom of the screen, fill out the mandatory fields:
  - a. \*Drug Name: Ezetimibe
  - b. \*Drug Dose: 10 mg (This will update the Strength Dose and Strength Dose Unit fields)
  - c. \*Route of Administration: PO
  - d. \*Frequency: qdaily
  - e. \*Justification: Recommended by consult service

**NOTE:** For a volume dosed nonformulary medication the Volume Dose and the Volume Dose Unit fields will update

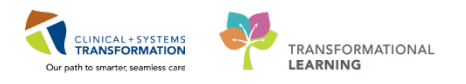

| ✓ Details for non-formulary medication (Ezetimibe)                        | 2                                                                    |
|---------------------------------------------------------------------------|----------------------------------------------------------------------|
| Details Order Comments                                                    |                                                                      |
| 🕂 📽 hi. 🕴 🎽                                                               | Review Schedule Remaining Administrations: (Unknown) Stop: (Unknown) |
| *Drug Name: Ezetimibe                                                     | Drug Dose:                                                           |
| Strength Dose: 10                                                         | Strength Dose Unit: mg                                               |
| Volume Dose:                                                              | Volume Dose Unit:                                                    |
| 'Route of Administration: PO 🔹                                            | *Frequency: qdsily                                                   |
| PRN: C Yes C No                                                           | PRN Reason:                                                          |
| Number of Doses Needed:                                                   | *Justification: commended by consult service 👻                       |
| Indication:                                                               | Administer over Contraindication to formulary medication             |
| Administer over Unit:                                                     | Duration: Adverse reaction to formulary medication                   |
| Duration Unit                                                             | Therapeutic failure of formulary drug                                |
| 0 Missing Required Details Orders For Cosignature Orders For Nurse Review | Recommended by consult service Sign                                  |

### 6. Continue to enter the next medication.

### \* Reference: Non-Formulary Order Entry Format

The above medication uses a non-formulary medication order entry format with the following fields:

- 1. \*Drug Name
- 2. \*Drug Dose
- 3. \*Route of Administration
- 4. \*Frequency
- 5. \*Justification

| Details for non-formulary medication |                                           |        |
|--------------------------------------|-------------------------------------------|--------|
| S Details                            |                                           |        |
| 🗭 🔓 lhi. 🛛 🕹 😒                       | Remaining Administrations: (Unknown) Stop | p: (Un |
| *Drug Name:                          | *Drug Dose:                               |        |
| Strength Dose:                       | Strength Dose Unit:                       |        |
| Volume Dose:                         | Volume Dose Unit:                         |        |
| Route of Administration:             | *Frequency:                               |        |
| PRN: Yes No                          | PRN Reason:                               |        |
| Number of Doses Needed:              | *Justification:                           |        |
| Indication:                          | Administer over:                          |        |
| Administer over Unit:                | Duration:                                 |        |
| Duration Unit:                       | Drug Form:                                |        |
| First Dose Priority:                 | *Start Date/Time: 05-Dec-2017 11:21 PST 🗸 |        |
| Stop Date/Time: 🗘 💌 🔹 PST            | Use Patient Supply: 🔿 Yes 🔿 No            |        |

All required fields will have a yellow background.

All mandatory fields will have an asterisk preceding the field. These fields are not associated with an order sentence and will need manual input.

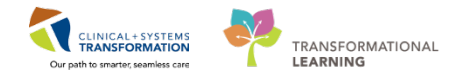

## 3

### **DOPamine titratable infusion**

### **IV Titrate Order**

- 1. Click the +Add button
- 2. In the **Add Order** Scratch pad screen type *dopamine titratable* in the Search field, select *dopamine titratable infusion (1.6 mg/mL) standard* from the drop down field or click the magnifying glass icon to the right of the field and select *dopamine titratable infusion (1.6 mg/mL) standard*

| CSTPRODMED, TEST-JANELLE - Add Order                                                                                                    |                                      |                                                                         |
|----------------------------------------------------------------------------------------------------|--------------------------------------|-------------------------------------------------------------------------|
| CSTPRODMED, TEDOB:1979 MRN:7000 Code Status:<br>Age:38 yeaEnc:70000<br>Allergies: No Known Gender:Fe PHN:98781Dosing Wt:48 kg                                                                                                    | Process:<br>Disease:<br>g Isolation: | Location:LGH 4E; 418;<br>Enc Type:Inpatient<br>Attending:Plisvcc, Trevo |
| Search: dopamine titratable Advanced Options Type:<br>DOPamine titratable infusion (1.6 mg/mL) standard<br>DOPamine titratable infusion (3.2 mg/mL)<br>DOPamine PED titratable infusion (3.2 mg/mL)<br>DOPamine NEO/PED titratable infusion (1.6 mg/mL) standard<br>"Enter" to Search | r All τ                              | •                                                                       |

- 3. Order will appear behind the Add Order Scratch Pad
- 4. Click the Done button to close the Add Order Scratch Pad.
- 5. Select the *DOPamine additive 400 mg* + *dextrose 5% premix 250 mL* order and fill out the **Details tab** below with the following for the mandatory fields for this titratable infusion:
  - a. Starting Rate: 5 mcg/kg/min
  - b. \*Minimum Rate: 0 mcg/kg/min (will pre-populate)
  - c. \*Maximum Rate: 20 mcg/kg/min (will pre-populate)
  - d. \*Titrate Instructions: type to desired MAP

| ≖ <sub>Details for</sub> DOPamine additive 400 mg + dextrose 5% premix 250 mL |                   |                |   |     |                   |                      |    |    |
|-------------------------------------------------------------------------------|-------------------|----------------|---|-----|-------------------|----------------------|----|----|
| 😭 Details 🎁                                                                   | 🚰 Continuous      | Details        |   |     |                   |                      |    |    |
| + 5 h.                                                                        | ∎×                |                |   |     |                   |                      |    |    |
| *Route of A                                                                   | dministration:    | IV             | ~ |     | Starting Rate:    | 5 mcg/kg/min         |    |    |
| *N                                                                            | Ainimum Rate:     | 0 mcg/kg/min   |   |     | *Maximum Rate:    | 20 mcg/kg/min        |    |    |
| *Titrat                                                                       | e Instructions:   | to desired MAP |   |     | Duration:         |                      |    |    |
|                                                                               | Duration Unit:    |                | ~ |     | Drug Form:        |                      | ~  |    |
| Firs                                                                          | st Dose Priority: |                | ~ |     | *Start Date/Time: | 12-Jan-2018 🚔 💌 1352 | P: | ST |
| s                                                                             | top Date/Time:    | NN NNN NNNN    | • | PST |                   |                      |    |    |

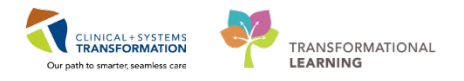

6. Click the **Continuous Details** tab

| T Details for DOPamine additive 400 mg + dextrose 5% premix 250 mL |               |                 |             |            |  |
|--------------------------------------------------------------------|---------------|-----------------|-------------|------------|--|
| 😭 Details 🞁 📴 Continuou                                            | s Details     |                 |             |            |  |
| Base Solution                                                      | bag volume    | Rate            | Infuse Over |            |  |
| [ dextrose 5% premix                                               | 250 mL        | 冠 titrate       |             |            |  |
| Additive                                                           | Additive Dose | Normalized Rate | Delivers    | Occurrence |  |
| X DOPamine additive                                                | 400 mg        | 8               |             | Every Bag  |  |
| <b>*</b>                                                           |               | 8               |             |            |  |
| Total Bag Volume                                                   | 250 mL        |                 |             |            |  |

**NOTE:** fields will pre-populate. **No action** is needed on this tab.

7. Continue to enter the next medication.

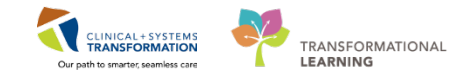

### \*Reference: Titratable Order Entry Format

The above medication uses the titratable medication order entry format with the following fields:

All fields requiring manual input will have a yellow background.

1. Titrate Instructions:

| ▼ D   | etails for DOPamir      | e additive 400 mg + dextrose 5% premix 250 mL |
|-------|-------------------------|-----------------------------------------------|
| r 🖓 🖸 | Details 🛗 📴 Continuous  | Details                                       |
| +     | • • In. • ·             |                                               |
| *R    | oute of Administration: | N v                                           |
|       | *Minimum Rate:          | A mca/ka/min                                  |
|       | *Titrate Instructions:  | to desired MAP                                |
|       | Duration Unit:          | •                                             |
|       | First Dose Priority:    | ~                                             |
|       | Stop Date/Time:         | xx, xxx, xxxx                                 |

All mandatory fields will have an asterisk preceding the field. These are pre-populated based on the order sentence selected.

- 2. \*Route of Administration
- 3. \*Minimum Rate
- 4. \*Maximum Rate
- 5. \*Titrate Instructions
- 6. \*Start Date/Time

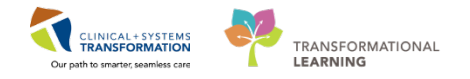

### Estradiol patch

4

### Patient's Own Medication Order

You will be entering a medication the patient has brought from home that will be used during their hospital stay.

Their estradiol 50 mcg/day patch is removed every Saturday and a new one is applied that same day

- 1. Click the +Add button
- 2. In the Add Order Scratch pad screen type *estradiol 50* in the Search field, select *estradiol 50 mcg/day patch (1 patch , topical qweek, drug form: patch)* from the drop down field or

click the magnifying glass icon  $\mathbb{R}$  to the right of the field.

| estrdiol | - <u> </u> | Folder  |       | ▼ Type<br>>h within: | ali 🕄 | Inpatient | • | • |
|----------|------------|---------|-------|----------------------|-------|-----------|---|---|
| - 🚖      | - 🚞 🗈      | Folder: | Searc | h within:            | All   |           | • |   |

- 3. Order will appear behind the Add Order Scratch Pad.
- 4. Click the Done button to close the Add Order Scratch Pad.
- 5. Select the *estradiol 50 mcg/day patch qweek* order and fill out the Details tab below with the following for the mandatory fields
  - a. In the mandatory Justification field select **Recommended by consult service** from the drop down menu.
  - b. For Frequency: change qweek to qSat

### 6. Select the Yes radio dot for Use Patient Supply.

| Details for estradiol                  | 포 Details for estradiol (estradiol 50 mcg/day patch) |                      |                                      |  |  |  |
|----------------------------------------|------------------------------------------------------|----------------------|--------------------------------------|--|--|--|
| 😭 Details 🔠 Order Comme                | ints                                                 |                      |                                      |  |  |  |
| + 💊 h. 🕸                               |                                                      |                      | Remaining Administrations: (Unknown) |  |  |  |
| *Dose:                                 | 1                                                    | *Dose Unit:          | patch Y                              |  |  |  |
| *Route of Administration:              | topical 🗸                                            | *Frequency:          | 2531 V                               |  |  |  |
| PRN:                                   | 🔿 Yes 🔘 No                                           | PRN Reason:          | ×                                    |  |  |  |
| Number of Doses Needed:                |                                                      | Justification:       | Recommended by consult se            |  |  |  |
| Indication:                            |                                                      | Administer over:     |                                      |  |  |  |
| Administer over Unit:                  | ×                                                    | Duration:            |                                      |  |  |  |
| Duration Unit:                         | ~                                                    | Drug Form:           | patch ¥                              |  |  |  |
| First Dose Priority:                   | · ·                                                  | *Start Date/Time:    | 2017-Sep-30 08:00 PDT 🔹              |  |  |  |
| Stop Date/Time:<br>BCCA Protocol Code: | ma'na'n                                              | Lise Patient Supply: | Ves No                               |  |  |  |

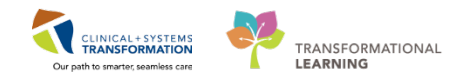

Click the Order Comments tab and type
 Patient removes old patch and applies a new one every Saturday.

| ✓ Details for estradiol (estradiol 50 mcg/day patch)                             |      |
|----------------------------------------------------------------------------------|------|
| Order comments<br>Patient removes old patch and applies a new one every Saturday | •    |
|                                                                                  |      |
|                                                                                  | -    |
| 0 Missing Required Details 0 rders For Cosignature                               | Sign |

### 8. Continue to enter the next medication.

Reference: The above medication uses the basic medication OEF (Order Entry Format) as shown above.

## 5 Milrinone continuous infusion

### **IV Continuous Order**

- 1. Click the +Add button
- 2. In the Add Order Scratch pad screen type *Milrinone continuous* in the Search field, select *milrinone continuous infusion (200 mcg/mL) standard* from the drop down field or click the magnifying glass icon to the right of the field.
- 3. Order will appear behind the Add Order Scratch Pad.
- 4. Click the Done button to close the Add Order Scratch Pad.
- 5. Select the *milrinone additive 200 mg* [*mcg/kg/min*] + *dextrose 5%* (*D5W*) *continuous infusion 100 mL* order and fill out the Continuous tab below with the following in the mandatory fields.
  - a. For Normalized Rate, type **0.5** before the 'mcg/kg/min' in the field and click outside the field to save.

| ■ Details for milrinone ad         | ditive 20 mg   | [mcg, | /kg/min] + de                     | xtrose 5%   | (D5W) continuo | us infusi |
|------------------------------------|----------------|-------|-----------------------------------|-------------|----------------|-----------|
| 🚰 Details 🞁 ᡍ 🛠 Continuous De      | ails           |       |                                   |             |                |           |
| Base Solution                      | Bag Volume     |       | Rate                              | Infuse Over |                |           |
| 懂 dextrose 5% (D5W) continuous inf | usion 100 mL   | 94    |                                   |             |                |           |
| Additive                           | Additive Dose  |       | Normalized Rate                   | Delivers    | Occurrence     |           |
| 🗙 milrinone additive               | 20 mg          |       | 0.5 mcg/kg/min                    | 40 mcg/mii  | n Every Bag    |           |
|                                    |                |       |                                   |             |                |           |
| Total Bag Volume                   | 100 mL         |       |                                   |             |                |           |
| Weight: Weight                     | Vpe:           | Resu  | t dt/tm:                          |             |                |           |
| Weight: Weight<br>80 kg 🗸 Clinical | ype:<br>Weight | Resul | lt dt/tm:<br>-Jan-26 08:08:00 PST |             |                |           |

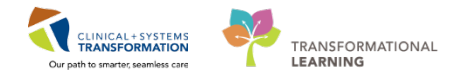

b. Note the Patient's Dosing Weight pulls into this OEF.

| ∠ Continuous Infusions       |                 |                                       |       |                         |               |                 |              |         |
|------------------------------|-----------------|---------------------------------------|-------|-------------------------|---------------|-----------------|--------------|---------|
| 📃 🚯 😣 milrine                | one additive 20 | Order 2018                            | Jan-2 | 6 14:06 IV, start: 2018 | 8-Jan-26 14:0 | 6 PST, baq volu | me (mL): 100 |         |
|                              |                 |                                       |       |                         |               |                 |              |         |
| ▼ Details for <b>milrino</b> | ne additi       | ve 20 ma lm                           | ica   | /ka/min] + de           | xtrose f      | 5% (D5W)        | ) continuous | infusio |
|                              | ne uddia        | · · · · · · · · · · · · · · · · · · · |       | nami - ao               |               |                 | ,            |         |
| 🚰 Details 🎁 🎚 🐼 Conti        | nuous Details   |                                       |       |                         |               |                 |              |         |
| Base Solution                |                 | Bag Volume                            |       | Rate                    | Infuse (      | Dver            |              |         |
| [ dextrose 5% (D5W) cont     | inuous infusior | 100 mL                                | 00    |                         |               |                 |              |         |
| Additive                     |                 | Additive Dose                         |       | Normalized Rate         | Deliver:      | ;               | Occurrence   |         |
| 🗙 milrinone additive 👘 👘     |                 | 20 mg                                 |       | 0.5 mcg/kg/min          | 40 mcg        | /min            | Every Bag    |         |
|                              |                 |                                       |       | (                       |               |                 |              |         |
| Total Bag Volume             |                 | 100 mL                                | _     |                         |               |                 |              |         |
| Weight:                      | Weight Type:    |                                       | Resul | lt dt/tm:               |               |                 |              |         |
| 80 kg 👻                      | Clinical Weig   | ht                                    | 2018- | -Jan-26 08:08:00 PST    |               |                 |              |         |

c. The system will calculate the rate and infusion.

| ▪ Details for milrinone additi          | ve 20 mg [(   | ).5 mcg/kg/min] +        | dextrose 5% | (D5W) continuous |
|-----------------------------------------|---------------|--------------------------|-------------|------------------|
| Petails 🛗 📴 Continuous Details          |               |                          |             |                  |
| Base Solution                           | Bag Volume    | Rate                     | Infuse Over |                  |
| 🔚 dextrose 5% (D5W) continuous infusior | 100 mL        | 🔚 12 mL/h                | 8.3 hour    |                  |
| Additive                                | Additive Dose | Normalized Rate          | Delivers    | Occurrence       |
| × milrinone additive                    | 20 mg         | 🔚 0.5 mcg/kg/min         | 40 mcg/min  | Every Bag        |
|                                         |               | 8                        |             |                  |
| Total Bag Volume                        | 100 mL        |                          |             |                  |
| Weight: Weight Type:                    |               | Result dt/tm:            |             |                  |
| 80 kg 👻 Clinical Weig                   | ht            | 2018-Jan-26 08:08:00 PST |             |                  |

- 6. No action required for the Details tab
- 7. Continue to enter the next medication.

### \*Reference: Continuous IV Order Entry Format

All required fields will have a yellow background.

For order details this format will default to the Continuous Details tab

- 1. Normalized Rate is required
- 2. Weight will pre-populate

#### ▼ Details for milrinone additive 20 mg [mcg/kg/min] + dextrose 5% (D5W) continuous infusion 100 mL

| Details 🛗 🔢 🛠 Continuous Details       |               |        |                      |             |            |
|----------------------------------------|---------------|--------|----------------------|-------------|------------|
| Base Solution                          | Bag Volume    |        | Rate                 | Infuse Over |            |
| 🔚 dextrose 5% (D5W) continuous infusio | 100 mL        | 6      |                      |             |            |
| Additive                               | Additive Dose |        | Normalized Rate      | Delivers    | Occurrence |
| × milrinone additive                   | 20 mg         | 8      | mcg/kg/min           |             | Every Bag  |
|                                        |               | 100    |                      |             |            |
| Total Bag Volume                       | 100 mL        |        |                      |             |            |
| Weight: Weight Type                    | R             | lesult | : dt/tm:             |             |            |
| 60 kg 👻 Clinical Weig                  | ht 0          | 5-De   | ec-2017 12:51:00 PST |             |            |

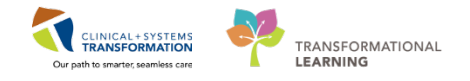

### Enoxaparin 1mg/kg subcutaneous

6

- 1. Click the +Add button
- 2. In the Add Order Scratch pad screen, type *enox 1* in the Search field, select *enoxaparin 1 mg/kg*, *subcutaneous*, *q12h*, *drug form: inj* from the drop down field or click the

magnifying glass icon 🔍 to the right of the field

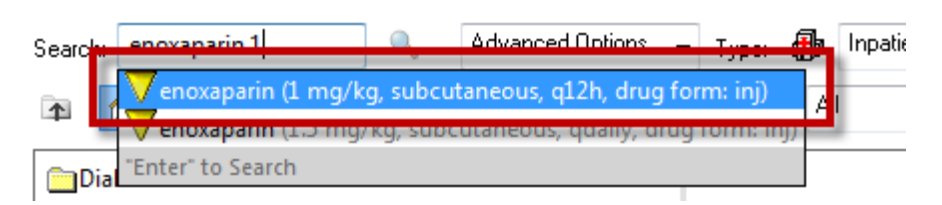

- 3. Order will appear behind the Add Order Scratch Pad.
- 4. Click the Done button to close the Add Order Scratch Pad.

Reference: the dosage calculator will run in the background and will appear very briefly

- 5. Select the *enoxaparin 1 mg/kg, subcutaneous, q12h, drug form: inj* order and ensure the Details tab below populate with the following for the mandatory fields:
  - a. \*Dose: 80
  - b. \*Dose Unit: mg
  - c. \*Route of Administration: subcutaneous
  - d. \*Frequency: q12

| 🚰 Details 뒍 Order Comments                |                                                                      |  |  |  |  |  |  |
|-------------------------------------------|----------------------------------------------------------------------|--|--|--|--|--|--|
| + % h. U                                  | Review Schedule Remaining Administrations: (Unknown) Stop: (Unknown) |  |  |  |  |  |  |
| *Dose: 80                                 | *Dose Unit: mg 🔹                                                     |  |  |  |  |  |  |
| *Route of Administration: subcutaneous    | 'Frequency: q12h 🗸                                                   |  |  |  |  |  |  |
| PRN: 🔿 Yes 💿 No                           | PRN Reason:                                                          |  |  |  |  |  |  |
| Administer over:                          | Administer over Units                                                |  |  |  |  |  |  |
| Duration:                                 | Duration Unit:                                                       |  |  |  |  |  |  |
| Drug Form: inj                            | First Dose Priority:                                                 |  |  |  |  |  |  |
| *Start Date/Time: 12-Jan-2018 15:02 PST 🗸 | Stop Date/Time: 🔍 💌 💭 PST                                            |  |  |  |  |  |  |
| Use Patient Supply: 🜔 Yes 💿 No            | BC Cancer Protocol Code:                                             |  |  |  |  |  |  |

 Click on the dosage calculator icon 
 NOTE: This Enoxaparin medication order will use Standardized dosing The Dosage Calculator screen will appear

| Z Details for <b>enoxapa</b> | rin          |
|------------------------------|--------------|
| Details 🗊 Order Comme        | ents         |
| • 船 I. 🛛 🔍                   |              |
| *Dose:                       | 60           |
| *Route of Administration:    | subcutaneous |

7. Click Apply Standard Dose to close the window.

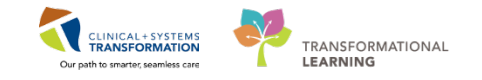

### \*Note: Standardized Dosing Order Entry Format

The above medication uses the Standardized Dosing order entry format with the following fields:

All mandatory fields will have an asterisk preceding the field. These are pre-populated based on the order sentence selected.

This medication uses the existing documented weight to calculate the dose.

- 1. \*Dose
- 2. \*Dose Unit
- 3. \*Route of Administration
- 4. \*Frequency
- 5. \*Start Date/Time

### 7 Submit above Medication Orders

1. Click Sign button to commit the above medication orders.

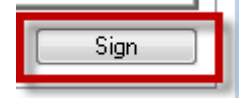

#### **NOTE**: Mortar and Pestle icon appears beside orders.

| С | Orders Medication List Document In Plan |                                     |             |                |                                                                        |           |      |                                                                                                    |  |  |  |  |  |
|---|-----------------------------------------|-------------------------------------|-------------|----------------|------------------------------------------------------------------------|-----------|------|----------------------------------------------------------------------------------------------------|--|--|--|--|--|
|   |                                         |                                     |             |                |                                                                        |           |      |                                                                                                    |  |  |  |  |  |
|   | ۱,                                      |                                     |             |                | I ARA PERGINA                                                          |           |      |                                                                                                    |  |  |  |  |  |
|   |                                         | Jispia                              | iyea: All A | cave orac      | rs. FAILACtive medications:                                            |           |      |                                                                                                    |  |  |  |  |  |
|   |                                         |                                     |             | 10             |                                                                        |           |      |                                                                                                    |  |  |  |  |  |
|   |                                         | 8                                   | ۵ B         | 7              | Order Name                                                             | Status    | Dose | Details                                                                                                    |  |  |  |  |  |
|   |                                         | △ Continuou Infusions               |             |                |                                                                        |           |      |                                                                                                    |  |  |  |  |  |
|   | -                                       |                                     | 🕀 🖻         | 66             | DOPamine additive 4                                                    | Ordered   |      | titrate, IV, 0 mcg/kg/min minimum rate, 20 mcg/kg/min maximum rate, titrate instructions: as per analgesia, start: 10-1 |  |  |  |  |  |
|   |                                         |                                     | 🔁 🖻         | 2              | metFORMIN                                                              | Ordered   |      | 500 mg, PO, TID with food, drug form: tab, start: 23-Oct-2017 17:00 PDT                                                 |  |  |  |  |  |
|   |                                         |                                     | A V         | -              | raminril                                                               | Ordered   |      | GUICODHAGE FOUR/<br>5 mg. PO. eduity. drug form: can start: 10-New 2017 09:52 PST                                       |  |  |  |  |  |
|   |                                         |                                     |             |                | Tampin                                                                 | Oldered   |      | Sing, PO, quany, and rom, cap, start, 10-Nov-2017 (5-22 FS)                                                             |  |  |  |  |  |
|   |                                         |                                     | _ 🕐 🖻       | . <u>00</u> 00 | estradiol (estradiol 50                                                | . Ordered |      | 1 patch, topical, gweek, drug form: patch, start: 11-Nov-2017 08:00 PST, Use Patient Supply                             |  |  |  |  |  |
|   |                                         | 👘 🗹 ာတ် non-formulary medic Ordered |             |                | 1 cap, PO, q4h, start: 10-Nov-2017 10:00 PST                           |           |      |                                                                                                    |  |  |  |  |  |
|   |                                         |                                     |             |                | 1 tab, PO, q4h, PRN pain, drug form: tab, start: 10-Nov-2017 09:53 PST |           |      |                                                                                                    |  |  |  |  |  |
|   |                                         |                                     | _           |                | e/codeine (TYLENOL                                                     |           |      | Each tablet contains up to 325 mg acetaminophen, caffeine 15 mg and codeine 15 mg. Maximum acetaminophen 4              |  |  |  |  |  |

**NOTE**: Pharmacist medication orders in PowerChart will still need to be verified in Pharmacy Medication Manager.

### NOTE: Click the Refresh button for orders to appear on your patient's profile

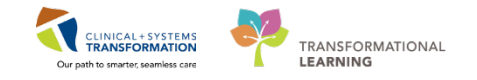

# Activity 1.2 – PowerPlan Orders (Order Sets)

### Estimated Completion Time: 10 min

PowerPlans can be initiated or planned by a pharmacist. PowerPlans that are <u>initiated</u> have orders that become active and available for action immediately. PowerPlans that are **not** initiated are in a planned stage. Planning allows the provider to review the orders ahead of time in preparation for a future activation or initiation.

A PowerPlan opens in a separate window with toolbar icons offering several tools to manage orders efficiently. Remember to use 'hover to discover' over icons to display a description of what the icon indicates.

In this activity you will learn how to place and adapt a PowerPlan. This functionality offers tools and icons for on-screen support.

Check the **Foundational - Medication Icons** QRG (Quick Reference Guide) and remember to use 'hover to discover'. Below are the most commonly seen icons in PowerPlans:

| ₫.                                                                                                    | <b>Merge View</b> - Displays the plan components with those already ordered for the patient and active on the patient profile.                                                                                                    |
|----------------------------------------------------------------------------------------------------|----------------------------------------------------------------------------------------------------|
| <b>V</b>                                                                                                    | Show Only Selected Items – Displays only the orders with checkmark boxes pre-checked.                                                                                                    |
| <i>₩</i>                                                                                                    | <b>Initiate Plan or Phase</b> - Initiates the selected plan or phase. Orders do not become active or route to ancillary departments until you initiate.                                                                                         |
| <b>%</b>                                                                                                    | View Excluded - Displays components of the predefined plan that were not included in the initiated plan.                                                                                                    |
| 0                                                                                                    | <b>Discontinue</b> - Opens the Discontinue dialog box so that you can discontinue the plan or phase (individual components can be kept).                                                                                                    |
| 0                                                                                                    | <b>Plan Comment</b> - Adds a note to a PowerPlan phase. Plan comments allow you to communicate decisions made regarding the phase to other clinicians who can view or take action on the phase. You can add a comment to a phase in any status. |
| A Check Alerts                                                                                                    | <b>Check Alerts</b> – Allows you to check for Quality Measure Alerts.                                                                                                    |
| Maintenance Fluids          Maintenance Fluids         sodium chloride 0.9% (so         plasmalyte (plasmalyte co | <b>Pre-checked</b> – Some orders will be pre-checked when the PowerPlan is chosen. These checkmark boxes can be unchecked or checked.                                                                                                    |

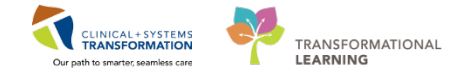

In addition to the above medications, you will now order the VTE Prophylaxis PowerPlan

#### VTE Prophylaxis PowerPlan

1

- 1. Click +Add
- 2. In the Add Order Scratch pad screen, start typing VTE prophylaxis in the Search field, and select Venous Thromboembolism (VTE) Prophylaxis (Module) (Validated) from

the drop down field or click the magnifying glass icon <a href="https://www.com/select.com/select.c

| Search: vte proph                                                                                                    | e: 👘 Inpatient | •                      |                    |
|----------------------------------------------------------------------------------------------------|----------------|------------------------|--------------------|
| VIE Urophylaus Education     VIE Prophylaxis (Module) (     VTE Prophylaxis (Module) (     VTE Prophylaxis (Module) ( | Validated)     |                        |                    |
| 🔚 Venous Thromboembolism (VTE) Prophylaxis (Module                                                                                                    |                | HINT: PowerPlans are   |                    |
|                                                                                                    |                | denoted by the Yellow  |                    |
|                                                                                                    |                |                        |                    |
|                                                                                                    |                |                        |                    |
|                                                                                                    |                |                        |                    |
|                                                                                                    |                | CSTPRODMED, TEST-JANEL | LE - 70000210 Done |

3. Click the **Done** button to close the Add Order window.

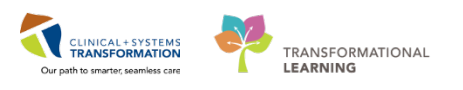

### **Reference: PowerPlans**

| rders                                                                                                    | 59 67 SPG                                                                                                    | D Normal view D Port 241                                                                                                    |
|----------------------------------------------------------------------------------------------------|----------------------------------------------------------------------------------------------------|----------------------------------------------------------------------------------------------------|
| mt Medication by He   Reconciliation + ] 🚴 Check Interactions                                                                                                    |                                                                                                    | Meds History                                                                                                    |
| List   Document In Plan                                                                                                    |                                                                                                    | · maining · random ·                                                                                                    |
| Add to Phase Comments Start New Duration None                                                                                                    |                                                                                                    |                                                                                                    |
| Commentant Date                                                                                                    | J Daraite                                                                                                    |                                                                                                    |
| Component Status Dose                                                                                                    | e Denais                                                                                                    |                                                                                                    |
| Consideration (1.1.1.) Lobustonia (Lancascan) (Lancascan) (Lancascan)                                                                                                 |                                                                                                    |                                                                                                    |
| For obstetrical patients, refer to OB Postpartum VTE Thromboprophylaxis (Mod                                                                                          | de)                                                                                                    |                                                                                                    |
| Refer to VTE Risk Assessment and Thromboprophylaxis Recommendation                                                                                                    |                                                                                                    |                                                                                                    |
| Epidural catheter should not be removed within 12 hours after a dose of daltepa                                                                                       | rin or 10 hours after a dose of heparin                                                                                                    |                                                                                                    |
| Anter epidural catheter removel, dartepann or nepann should not be given for at                                                                                       | 1999) & repres<br>Within 12 hours where daltamatin / 10 hours after henorin. After Enidoral systematical, daltamatic or henorin should not be obtain for 2 hours                                                                                                    |                                                                                                    |
| Heparin 5000 units subcutaneous g12h should be used if patient is awaiting urg                                                                                        | ent surgery and is a candidate for neuraxial blockade                                                                                                    |                                                                                                    |
| VTE RISK IS LOW                                                                                                    |                                                                                                    |                                                                                                    |
| No anticoagulant or mechanical prophylaxis required. Encourage early ambulat                                                                                          | ion for patient                                                                                                    |                                                                                                    |
| Ambulate                                                                                                    | No anticoaquíant or no mechanical prophylaxis required                                                                                                    |                                                                                                    |
| VIERSKIS MODERATE OR PROFIVITIPOUT CONTRANUCATION TO ANTICOM                                                                                                    | NUCLANES C                                                                                                    |                                                                                                    |
| Anticoaculants contraindicated in                                                                                                    | c anocoaguedon                                                                                                    |                                                                                                    |
| - Active bleeding of clinical significance requiring intervention                                                                                                    |                                                                                                    |                                                                                                    |
| High risk of serious bleeding or bleeding into a critical site (e.g. intracranial, in                                                                                 | traginal, pericardial, intraocular, retroperitoneal, intra-anticular)                                                                                                    |                                                                                                    |
| <ul> <li>Platelet count less than 50 x 10°9/L (consider Hematology consult)</li> </ul>                                                                                | gy consult,                                                                                                    |                                                                                                    |
| - History of heparin induced thrombocytopenia (HIT) (fondeparinux allowed)                                                                                            |                                                                                                    |                                                                                                    |
| For surgical patients, please mark the time and date of the first post-op dose on                                                                                     | the respective medication order                                                                                                    |                                                                                                    |
| Communication Order                                                                                                    | For surgical patients, give first post-op dalteparin dose at h (time) on (date)                                                                                                    |                                                                                                    |
| Dateparin for eXPR10 mL/min or above<br>3 a/XER is 10 to 30 mL (min AMD separated LCR is feature than 10 days, consider a                                             | sing benefit initial of defension                                                                                                    |                                                                                                    |
| a eark is to to so murman who expected LCs is longer than to days, consider a<br>Daltepartin greater than 5000 units gdaily is contraindicated if epidural to be play | ung negarin intesad or daitepanin<br>ad or in stu                                                                                                    |                                                                                                    |
| dalteparin                                                                                                    | Select an order sentence                                                                                                    |                                                                                                    |
| Heparin for #GFR less than 10 mL/min                                                                                                    |                                                                                                    |                                                                                                    |
| Heparin greater than 10000 units gdaily is contraindicated if epidural to be place                                                                                    | id or in seu                                                                                                    |                                                                                                    |
| Communication Order                                                                                                    | For surgical patients, give first post-op heparin dose ath (time) on(date)                                                                                                    |                                                                                                    |
| hepann<br>Increanain for nations, with birk rick networks unsul skalatal trauma, contrainds                                                                           | Jonest an order sentence     instruction to be developed as in the for sourceal blockede                                                                                                    |                                                                                                    |
| Communication Order                                                                                                    | For summal patients, one first post-on encounter does ath (time) on(data)                                                                                                    |                                                                                                    |
| enciaparin                                                                                                    | 30 mg, subcutaneous, q12h, drug form: syringe-inj                                                                                                    |                                                                                                    |
|                                                                                                    | Unoil discharge. Contraindicated if epidural to be placed or in situ                                                                                                    |                                                                                                    |
| Fondaparinux for patients with heparin-induced thrombocytopenia; contraindic                                                                                          | ated if epidurel to be placed or in situ:                                                                                                    |                                                                                                    |
| Communication Order                                                                                                    | For surgical patients, give first post-op fondapannuk dose at h (time) on (date)                                                                                                    |                                                                                                    |
| tondapannus                                                                                                    | 2.3 mg, subsutaneous, quany, drug termi symge my<br>Uebi discharos Contrandiczated il epideural to be claced or in situ                                                                                                    |                                                                                                    |
| Rivarovaban for post-hip or knee arthroplasty: contraindicated if epidural to be                                                                                      | placed or in situ or e-GFR is less than 30 mL/min. Please specify number of days within medication order                                                                                                    |                                                                                                    |
| Communication Order                                                                                                    | For surgical patients, give first post-op rivaroxaban dose at h (time) on (date)                                                                                                    |                                                                                                    |
| rivaroxaban                                                                                                    | 10 mg, PO, qdaily, order duration: 14 day, drug form: tab                                                                                                    | (1) 11 (2) (2) (2) (2) (2) (2) (2) (2) (2) (2)                                                                                 |
|                                                                                                    | Total Knee Replacement. Commence first doue at 100th post-op day 1 and at least 12 hours post-surgery. Contraindicated if epidural to be placed or in site<br>10 million 200 million 200 million                                                                                   | a or #-GFR is LESS than 30 mL/min                                                                                              |
| hvaroxadan                                                                                                    | at mg, Puy, quary, crose ourstion; as any, oring torm: tao<br>Total Hin Rentizement. Commence first does at 100th nort-on day 1 and at least 12 hours nost-surgery. Contraindicated if evidual to be placed or in shu                                                                                                    | or e-GER is LESS than 30 ml /min                                                                                               |
| VTE RISK IS MODERATE OR HIGH WITH CONTRAINDICATION TO ANTICOAGUE                                                                                                    | ANTS                                                                                                    |                                                                                                    |
| Mechanical prophylaxis contraindicated in:                                                                                                    |                                                                                                    |                                                                                                    |
| Peripheral vaccular disease with absent pedal pulses     Counter peripheral representative                                                                            |                                                                                                    |                                                                                                    |
| <ul> <li>Skin breakdown, u/cers, gangrene, cellulitis, or dermatitis</li> </ul>                                                                                       |                                                                                                    |                                                                                                    |
| Skin grafting within last 3 months                                                                                                    |                                                                                                    |                                                                                                    |
| <ul> <li>Allergy to stocking or compression cuff materials</li> <li>Upable to size or annly momenty due to deformity, recent sumery or trauma.</li> </ul>             |                                                                                                    |                                                                                                    |
| · Only graduated compression stocking is contraindicated for acute stroke with                                                                                        | immobility (unable to walk independently to the toilet)                                                                                                    |                                                                                                    |
| Apply Full Leg Sequential Compression Devices                                                                                                    | Apply to lower limb(s) continuously until anticoagulant prophylaxis starts or discharge. Interrupt for skin care, assessments, toileting, and ambulation only                                                                                                    | /                                                                                                    |
| Apply Below the Knee Sequential Compression Devices                                                                                                    | Apply to lower limb(s) continuously until anticoagulant prophylaxic stratus or discharge. Interrupt for skin care, assessments, toileting, and ambulation only<br>of the discrete strategies and an anticipation of the second strategies and an anticipation of the second strategies and an anticipation only<br>discrete strategies and an anticipation of the second strategies and an anticipation of the second strategies and an antici | •                                                                                                    |
| Farmer alsolation Andre                                                                                                    | Contrainancene oro stroke patients, use full leg sequential compression device No excention of the sector data device of excention of extended and excention of excention of excention of extended and excention of excention of e     |                                                                                                    |
| ASA chewable for post his or knee summy if on mechanical prophylics only                                                                                              | no micrience propriosis secores de constituição (Constituição (Constituição                                                                                                    |                                                                                                    |
| ASA (ASA chewable)                                                                                                    | \$60 mg, PO, gdaily with food, drug form: tab-chew                                                                                                    |                                                                                                    |
|                                                                                                    |                                                                                                    |                                                                                                    |
|                                                                                                    |                                                                                                    |                                                                                                    |
| Communication Orde<br>ASA chewable for post<br>ASA (ASA chewable)                                                                                                    | r<br>hip or Xnee surgery if on mechanical prophylaxis only                                                                                                    | No mechanical prophylasis edition     No mechanical prophylasis edition     100 ms, PO, qdality with food, drug form tale-chew |

You are presented with a list of orderables to choose from within the PowerPlan.

In some PowerPlans, certain orders may be pre-checked; this PowerPlan has no pre-selected checkmark boxes.

Select orders for initiation and/or signing by clicking the checkmark box next to the desired order.

A drop-down box denotes there are alternate order sentences available.

| 🤣 Dalteparin greater than 5000 units gdaily is contraindicated if epidural to be placed estimate |                                                                                    |       |                                                                        |             |  |  |  |  |
|--------------------------------------------------------------------------------------------------|------------------------------------------------------------------------------------|-------|------------------------------------------------------------------------|-------------|--|--|--|--|
|                                                                                                  | dalteparin                                                                         | -     | Select an order sentence                                               |             |  |  |  |  |
| 3                                                                                                | Heparin for eGFR less than 10 mL/min                                               |       | ✓ Filtered Order Sentences                                             |             |  |  |  |  |
| 3                                                                                                | Heparin greater than 10000 units gdaily is contraindicated if epidural to be place | or in |                                                                        | 10, 100 1   |  |  |  |  |
| 17                                                                                               | Communication Order                                                                | •     | 5,000 unit, subcutaneous, qdaily, drug form: syringe-inj               | 40 - 100 kg |  |  |  |  |
|                                                                                                  | heparin                                                                            | ▼     | 5,000 unit, subcutaneous, qdaily before supper, drug form: syringe-inj | 40 - 100 kg |  |  |  |  |

Each section or category of the PowerPlan is denoted with a green background color

| l e |   | 2 Henarin 5000 units subcutaneous of /h should be used it natient is await | iting urgent surgenziand is a candidate for neuraxial blockade |
|-----|---|----------------------------------------------------------------------------|----------------------------------------------------------------|
|     |   | 🐣 VTE RISK IS LOW                                                          |                                                                |
| P   | - | Two anticoaquiant or mechanical prophylaxis required. Encourage early a    | ampulation for patient                                         |
| L   | П | 🕅 Ambulate                                                                 | No anticoagulant or no mechanical prophylaxis required         |
| I   | _ | 💮 🐣 VTE RISK IS MODERATE OR HIGH WITHOUT CONTRAINDICATION TO A             | ANTICOAGULANTS                                                 |
| Р   | _ | Prophylactic anticoagulation not required if patient already receiving the | nerapeutic anticoaquiation                                     |
| Г   |   | Anticoagulants contraindicated in:                                         |                                                                |

Clinical Notes to help guide you in ordering are denoted with a yellow background color.

|         | VTE RISK IS MODERATE OR HIGH WITHOUT CONTRAINDICATION TO ANTICOAGULANTS                                                                          |
|---------|----------------------------------------------------------------------------------------------------|
| ()      | Prophylactic anticoagulation not required if patient already receiving therapeutic anticoagulation                                               |
| <b></b> | Anticoagulants contraindicated in:                                                                                                    |
|         | - Active bleeding of clinical significance requiring intervention                                                                                |
|         | - High risk of serious bleeding or bleeding into a critical site (e.g. intracranial, intraspinal, pericardial, intraocular, retroperitoneal, int |
|         | - Known major bleeding disorder or acquired coagulopathy (consider Hematology consult)                                                           |
|         | - Platelet count less than 50 x 10^9/L (consider Hematology consult)                                                                             |
|         | - History of heparin induced thrombocytopenia (HIT) (fondaparinux allowed)                                                                       |
| <u></u> | For surgical patients, please mark the time and date of the first post-op dose on the respective medication order                                |

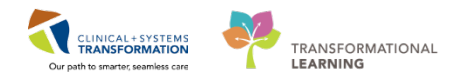

1. Click the checkmark box for Ambulate.

| Menu                     | Ą     | < 🗦 ᠇ 🛉 Orders                                                                                                    |
|--------------------------|-------|----------------------------------------------------------------------------------------------------|
| ,<br>Pharmacist Workflow |       | + Add 💷 Document Medication by Hy 🛛 Reconciliation 🖬 🚴 Check Interactions                                                                                                    |
| Results Review           |       |                                                                                                    |
| Allergies                | 🕈 Add | Orders Medication List Document In Plan                                                                                                    |
| Orders                   | 🛉 Add | 📕 di 😪 🛇 + Add to Phase - 💷 Comments Start: Now 📃 Duration:                                                                                                    |
| Medication List          | 🕈 Add | View                                                                                                    |
| Documentation            | + Add | Orders for Signature Venous Thromboembolism (VTE) Prophylaxis (Module) (Validated) (Planned Pen                                                                                                    |
| Diagnoses and Problem    |       | Document In Plan     A Medications                                                                                                    |
| мар                      |       | Medical     Medical     Sefer to VE Rick Assessment and Thrombourophysics Recomment     Refer to VE Rick Assessment and Thrombourophysics Recomment                                                                                                    |
| T                        |       | Venous Thromboembolism (VTE) Prophylaxis (Module) (Validated) (Plan Epidural catheter should not be removed within 12 hours after a dr                                                                                                    |
| Immunizations            |       | - varicomy on - rhar maty to Dose prototype) (antiated) Augusted Plans (III)                                                                                                    |
|                          |       | Conders                                                                                                    |
| CareConnect              |       | Admit/Transfer/Discharge                                                                                                    |
| Clinical Research        |       | Status No anticoaquiant or mechanical prophylaxis required. Encourage (                                                                                                    |
| Form Browser             |       | Amount     Amount     Amount |
| Histories                |       | Diet/Nutrition Prophylactic anticoaqulation not required if patient already receivi                                                                                                    |
| Interactive View and I&O | )     | Continuous Infusions                                                                                                    |
|                          |       | t 🚦 😪 🛇 🕂 Add to Phase - 🛕 Check Alerts 🎍 Comments Start: Now 🔐 Duration: None 📖                                                                                                    |
|                          |       |                                                                                                    |
|                          |       | A Medications     A Medications     A Medic |
|                          |       | After epidual catheter should not be removed within 22 hours are a dose of unexpanie of 20 hours are a dose of ineparin                                                                                                    |
|                          | Г     | 🛛 🖉 Do not Remove Epidural Catheter Within 12 hours after dalteparin / 10 hours after heparin. After                                                                                                    |
|                          |       | Heparin 5000 units subcutaneous q12h should be used if patient is awaiting urgent surgery and is a candidate for neuraxial blockade<br>VTE RISKIS LOW                                                                                                    |
|                          | T     | No anticoaquiant or mechanical prophylaxis required. Encourage early ambulation for patient No anticoaquiant or no mechanical prophylaxis required No anticoaquiant or no mechanical prophylaxis required                                                                                                    |
|                          | L     |                                                                                                    |

2. Click the **Initiate** 

😿 Initiate button.

|         | No anticoaqulant or mechanical prophylaxis required. Enco                                                                                                    | urage early ambulation for patient                                                                                                    |  |  |  |  |  |  |
|---------|----------------------------------------------------------------------------------------------------|----------------------------------------------------------------------------------------------------|--|--|--|--|--|--|
|         | 🖄 Ambulate                                                                                                    | No anticoaqulant or no mechanical prophylaxis required                                                                                                    |  |  |  |  |  |  |
|         | VTE RISK IS MODERATE OR HIGH WITHOUT CONTRAINDIC                                                                                                    | ATION TO ANTICOAGULANTS                                                                                                    |  |  |  |  |  |  |
|         | 🏈 Prophylactic anticoagulation not required if patient already receiving therapeutic anticoagulation 🚽                                                                                                    |                                                                                                    |  |  |  |  |  |  |
|         | In the second second se |                                                                                                    |  |  |  |  |  |  |
|         | <ul> <li>Active bleeding of clinical significance requiring intervent</li> </ul>                                                                                                    | on                                                                                                    |  |  |  |  |  |  |
|         | <ul> <li>High risk of serious bleeding or bleeding into a critical site</li> </ul>                                                                                                    | (e.g. intracrania), intraspina), percardial, intraocular, retroperitoneal, intra-articular)<br>(e.g. intracrania), intraspina), percardial, intraocular, retroperitoneal, intra-articular) |  |  |  |  |  |  |
|         | <ul> <li>- Known major bleeding disorder or acquired coagulopathy</li> <li>- Distalat count lass than 50 x 1009/L (consider Warmstolog)</li> </ul>                                                                                                    | (consider Hematology consult)                                                                                                    |  |  |  |  |  |  |
|         | <ul> <li>History of heparin induced thrombocytopenia (HIT) (fond</li> </ul>                                                                                                    | consulty apprint allowed)                                                                                                    |  |  |  |  |  |  |
|         | For surgical patients, please mark the time and date of the f                                                                                                    | st post-op dose on the respective medication order                                                                                                    |  |  |  |  |  |  |
|         | 🖄 Communication Order                                                                                                    | For surgical patients, give first post-op dalteparin dose at h (time) on (date)                                                                                                    |  |  |  |  |  |  |
|         | 🏈 Dalteparin for eGFR 10 mL/min or above                                                                                                    |                                                                                                    |  |  |  |  |  |  |
|         | If eGFR is 10 to 30 mL/min AND expected LOS is longer than                                                                                                    | 10 days, consider using heparin instead of dalteparin                                                                                                    |  |  |  |  |  |  |
|         | 🌕 🐣 Dalteparin greater than 5000 units gdaily is contraindicated                                                                                                    | f epidural to be placed or in situ                                                                                                    |  |  |  |  |  |  |
|         | 🗭 dalteparin                                                                                                    | ▼ Select an order sentence                                                                                                    |  |  |  |  |  |  |
|         | A Heparin for eGFR less than 10 mL/min                                                                                                    |                                                                                                    |  |  |  |  |  |  |
|         | —                                                                                                    | epidural to be placed or in situ                                                                                                    |  |  |  |  |  |  |
|         | 📝 Communication Order                                                                                                    | For surgical patients, give first post-op heparin dose ath (time) on(date)                                                                                                    |  |  |  |  |  |  |
|         | 📝 heparin                                                                                                    | Select an order sentence                                                                                                    |  |  |  |  |  |  |
| _       |                                                                                                    | trauma; contraindicated if epidural to be placed or in situ for neuraxial blockade:                                                                                                    |  |  |  |  |  |  |
|         |                                                                                                    |                                                                                                    |  |  |  |  |  |  |
| The Det | The Details                                                                                                    |                                                                                                    |  |  |  |  |  |  |
|         |                                                                                                    |                                                                                                    |  |  |  |  |  |  |
| Urders  | For Losignature Urders For Nurse Review Save as My Favorite                                                                                                    | 3gt Initiate Sign                                                                                                    |  |  |  |  |  |  |
|         |                                                                                                    |                                                                                                    |  |  |  |  |  |  |

### 3. PowerPlan will be marked as **Initiated.**

| Orders  | Medication List                                     | Document In Plan                       |                     |            |                 |                       |                    |          |                         |                    |               |
|---------|-----------------------------------------------------|----------------------------------------|---------------------|------------|-----------------|-----------------------|--------------------|----------|-------------------------|--------------------|---------------|
|         |                                                     | View                                   | <b>I</b>            | < % ⊘      | +               | Add to Phase 🕶        | 🛄 Comments         | Start:   | 2018-J                  | an-29 08:50 PST    | Durati        |
| Orde    | rs for Signature                                    |                                        |                     | 9 6        |                 | Component             |                    |          |                         | Status             | Dosi          |
| Plans   | 15                                                  |                                        |                     | Venous Thr | omb             | oembolism (V)         | TE) Prophylaxis (I | Module)  | (Validat                | ed) (Initiated Pe  | ending)       |
| Doc     | cument In Plan                                      | ent In Plan                            |                     | ⊿ Medicat  | ions            | ;                     |                    |          |                         |                    |               |
| i i Mee | lical                                               |                                        |                     | 2          | For obstetrical | patients, refer to    | OB Postp           | artum \  | TE Thrombopro           | phylaxis (Mc       |               |
|         | Venous Thrombo                                      | nboembolism (VTE) Prophylaxis [Module] |                     | 2          | Refer to VIE Ri | sk Assessment an      | d I hrom           | boprop   | hylaxis Recommi         | endation           |               |
| v.      | ancomycin - Pharmacy to Dose (prototype) (Initiated |                                        | totype) (Initiated) |            | X               | After epidural cathet | er should not be   | daltanar | i within .<br>in ar bai | 12 nours after a c | tose of dalte |
| - Sugg  | ested Plans (0)                                     |                                        |                     |            | Ř               | Do not Remov          | e Enidural Cathet  | er<br>er | in or ne                | pann snoulu not    | be given for  |

4. Continue to enter the next PowerPlan Order.

## 2 Vancomycin Pharmacy To Dose PowerPlan

Note: Your patient may have a Vancomycin PowerPlan already on profile—despite this continue with the exercise below

- 1. In the Orders Tab, click the +Add button
- 2. In the Add Order Scratch pad screen, type *Vancomycin* in the Search field, select *Vancomycin Pharmacy to Dose* from the drop down field or click the magnifying glass

| CSTPF    | ODMED, PHARMTECH                               | -ONE - Add Order                                          |                        |                      |                                                |
|----------|------------------------------------------------|-----------------------------------------------------------|------------------------|----------------------|------------------------------------------------|
| CSTPR    | ODMED, PHAR                                    | DOB:22-Mar MRN:70000<br>Age:38 years Enc:700000           | 080Code Status:<br>000 | Process:<br>Disease: | Location:LGH 7W; 719; 01<br>Enc Type:Inpatient |
| Allergie | s: Kiwi, penicillin                            | Gender:Male PHN:98764                                     | 82 Dosing Wt:80 kg     | Isolation:           | Attending:Plisvcb, Stuart, MD                  |
| Search:  | vancomycin                                     | 🔍 Advanced Options 👻                                      | Type: 👔 Inpatient      | •                    |                                                |
|          | vancomycin<br>vancomycin (mg, intra            | peritoneal, once, drug form: inj                          | ) h within: All        | •                    |                                                |
| Dia      | vancomycin (mg, IV)<br>vancomycin (mg, IV, qi  | (12h)                                                     |                        |                      |                                                |
|          | vancomycin (25 mg/kg<br>vancomycin (125 mg, F  | g, IV, once)<br>PO, QID, drug form: cap)                  |                        |                      |                                                |
|          | vancomycin (125 mg, F<br>vancomycin (250 mg, F | PO, QID, drug form: oral liq)<br>PO, QID, drug form: cap) |                        |                      |                                                |
|          | vancomycin (500 mg, F<br>vancomycin (500 mg, r | PO, QID, drug form: cap)<br>rectal, q6h, drug form: inj)  |                        |                      |                                                |
| E.       | Vancomycin (1999 mg,                           | N, d2H)<br>harmacy to Dose (prototype)                    |                        |                      |                                                |
|          | vancomycin (mg, IV, p<br>vancomycin (mg, IV, g | ne-op)<br>8h)                                             |                        |                      |                                                |
|          | vancomycin (250 mg, F                          | PO, QID, drug form: oral liq)                             |                        |                      |                                                |
|          |                                                |                                                           |                        |                      |                                                |
|          |                                                |                                                           |                        | CSTPRODMED, PHAR     | MTECH-ONE - 700008064                          |

icon 🔍 to the right of the field

- 3. Order will appear behind the Add Order Scratch Pad.
- 4. Click the **Done** button to close the **Add Order** Scratch Pad.
- 5. Select the Vancomycin Pharmacy to Dose order

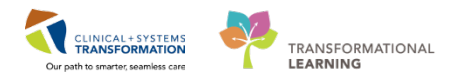

|      |               |             |         |                          |                    |                 |          |        |           |             |                              | ·····, •··· |       | · · · · · · · · · · · · · · · · · · · |
|------|---------------|-------------|---------|--------------------------|--------------------|-----------------|----------|--------|-----------|-------------|------------------------------|-------------|-------|---------------------------------------|
| Orde | ers           | Medicatio   | n Lis   | t Document               | t In Plan          |                 |          |        |           |             |                              |             |       |                                       |
|      |               |             |         |                          |                    |                 |          |        |           |             |                              |             |       |                                       |
| M    | 4             | 80          | - Ac    | dd to Phase <del>•</del> | A Check Alerts     | ; 🛄 Comment     | s Start: | Now    | Duration: | None        |                              |             |       |                                       |
|      |               | 8 7         |         | Component                |                    |                 |          | Status | Dose      | Deta        | ails                         |             |       |                                       |
|      | 瀫             | Vancomyo    | :in - I | Pharmacy to              | Dose (prototype    | e) (Planned Pen | ding)    |        |           |             |                              |             |       |                                       |
|      | ⊿             | Medicatio   | ns      |                          |                    |                 |          |        |           |             |                              |             |       |                                       |
|      | •             |             | Ø       | vancomycin               | 1                  |                 |          |        |           | 25 n<br>Loa | ng/kg, IV, once<br>ding Dose |             |       |                                       |
|      | $\overline{}$ |             |         | vancomycin               | (pharmacy to d     | ose - vancomyo  | in)      |        |           | as d        | lirected                     |             |       |                                       |
|      |               |             |         |                          |                    |                 |          |        |           |             |                              |             |       |                                       |
|      |               | Details     |         |                          |                    |                 |          |        |           |             |                              |             |       |                                       |
|      | 0             | ders For Co | signal  | ture Orders              | s For Nurse Review | Save as My      | Favorite |        |           |             |                              | ₩. Initi    | ate S | ign                                   |

**NOTE**: The second Vancomycin (pharmacy to dose – vancomycin) order is a **communication** order.

- 6. Click the Initiate <sup>[]</sup> Initiate button
- 7. The order will update with the calculated dose

| Orde | ers          | Medication         | n List   Documen          | t In Plan       |           |               |          |           |                                                                                                    |
|------|--------------|--------------------|---------------------------|-----------------|-----------|---------------|----------|-----------|----------------------------------------------------------------------------------------------------|
| Þ    | <b>∢</b>     | 804                | Add to Phase <del>-</del> | 🛄 Comments      | Start:    | 15-Dec-2017 1 | 1:16 PST | Duration: | None                                                                                                    |
|      |              | 8 7                | Component                 |                 |           |               | Status   | Dose      | Details                                                                                                    |
|      | 1            | Vancomyci          | n - Pharmacy to           | Dose (prototype | ) (Initia | ted Pending)  |          |           |                                                                                                    |
|      | ⊿            | Medication         | 15                        |                 |           |               |          |           |                                                                                                    |
|      | : <b>Q</b> : | 🖗 😭 vancomycin 🛛 🖓 |                           |                 |           |               | Order    |           | 2,000 mg, IV, once, start: 15-Dec-2017 12:00 PST, stop: 15-Dec-2017 12:00 PST<br>Loading Dose Target Dose: vancomycin 25 mg/kg 15-Dec-2017 11:16:44*Standardized* |
|      | :Q:          | 2                  | vancomycin (p             | harmacy to dose | - vanco   | mycin)        | Order    |           | IV, as directed, statt: 10-Dec-2017 12:00 PST, stop: 22-Dec-2017 11:09 PST                                                                                        |
|      |              |                    |                           |                 |           |               |          |           |                                                                                                    |

 Optional: Click on the dosage calculator icon 
 NOTE: This medication order will use Standardized dosing The Dosage Calculator screen will appear Click the Apply Standard Dose button – This will close the Dose calculator window

### 3 Submit above Medication Orders

1. Click the Orders for Signature button to commit the above PowerPlan orders.

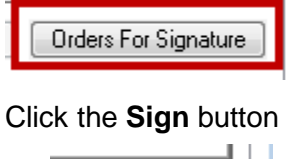

| Sign |  |
|------|--|
| Jign |  |

NOTE: Click the Refresh button for orders to appear on your patient's profile

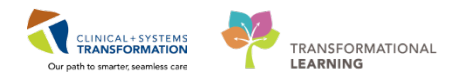

# Activity 1.3 – Lab Test – Vancomycin Trough Draw Instructions

### Estimated Completion Time: 5 min

It is within the Pharmacist's scope of practice to order lab tests. Your patient has an order for Vancomycin pending verification.

As the Ministry requires lab tests to be ordered by Physicians, extra steps are needed to capture this in Cerner.

When searching for vancomycin trough order, two orders will appear.

- Vancomycin Trough Draw Instructions
- Vancomycin Trough Level

Providers, including Pharmacists will order the Vancomycin Trough Draw Instructions order. This will create a task for the Nursing staff and they will be responsible to order the Vancomycin Trough Level at an appropriate time as instructed by pharmacy.

1

2

- 1. Click the Orders menu and click +Add
- 2. In the Add Order Scratch pad screen type Vancomycin Trough in the Search field, select Vancomycin Trough Draw Instructions from the drop down field.

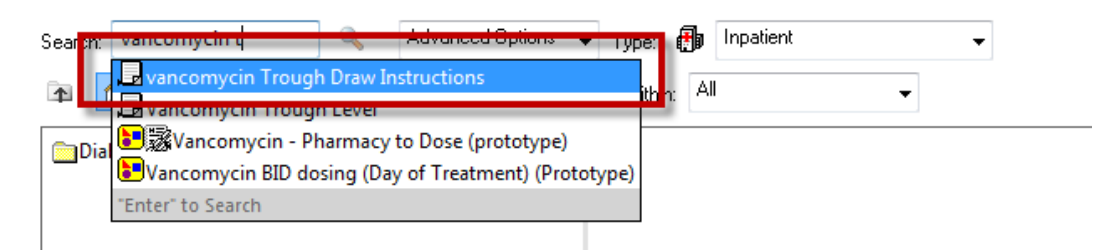

### Changing the Ordering Provider. This step is <u>necessary</u> for billing purposes.

1. Right click on the Vancomycin Trough Draw Instructions and click Ordering Physician

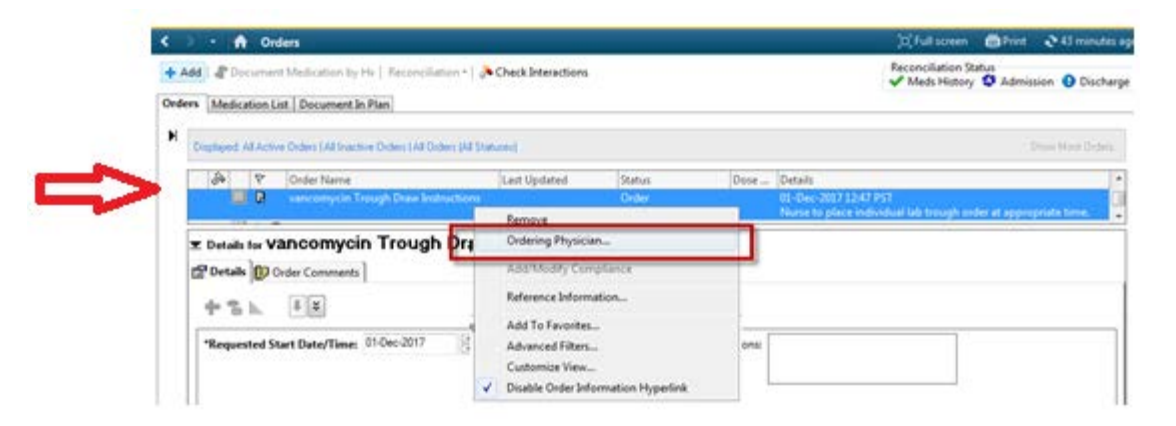

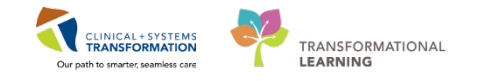

- 2. Select the Order radio dot
- 3. Enter your patient's Attending Physician's name (Last Name, First Name)
- 4. For Communication type, select **No Cosignature Required**

| P Ordering Physician                            |
|-------------------------------------------------|
| Order     Proposal                              |
| *Physician name<br>Plisvcc, Trevor, MD          |
| *Order Date/Time<br>10-Nov-2017                 |
| *Communication type                             |
| Phone<br>Verbal<br>Proposed                     |
| No Cosignature Required                         |
| Cosignatore Required<br>Paper/Fax<br>Electronic |
| OK Cancel                                       |

### View Order Comments

3

- 1. Click the Order Comments tab
- 2. Note the pre-populated Order Comments: Nurse to place individual lab trough order at appropriate time. Edit the comment to give more detailed instructions
- 3. Click the Orders for Signature button.

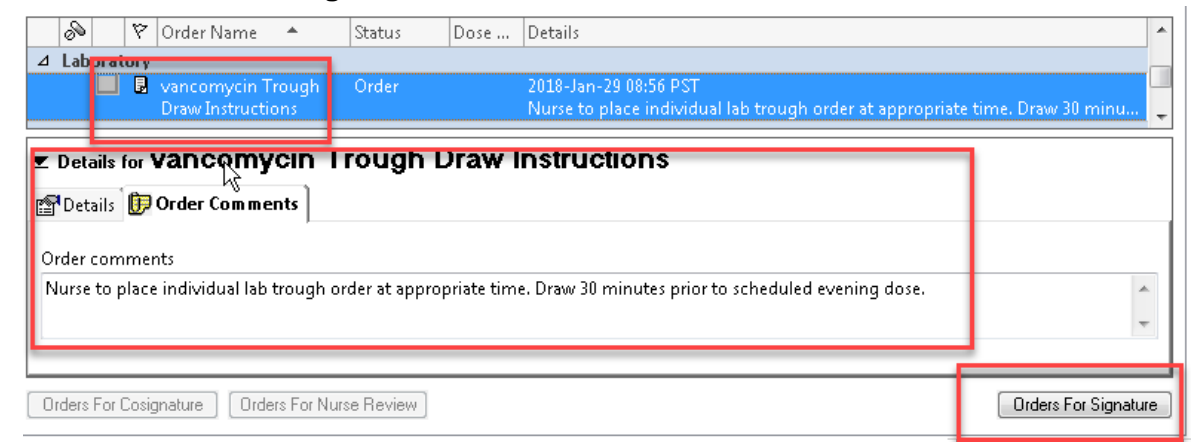

- 4. Orders tab will appear with vancomycin trough draw instructions order listed.
- 5. Click the Sign button

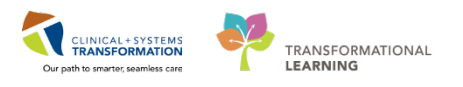

| <   | >                                                                                           | - 🔒 Ord          | ers                                    |            |                          |                                                                                        | [🗆] Full screen | Print | € 53 minutes ago |  |
|-----|---------------------------------------------------------------------------------------------|------------------|----------------------------------------|------------|--------------------------|----------------------------------------------------------------------------------------|-----------------|-------|------------------|--|
| +   | F Add   🖑 Document Medication by Hx   Reconciliation *   🐎 Check Interactions 🔹 🕹 Discharge |                  |                                        |            |                          |                                                                                        |                 |       |                  |  |
| Ore | lers                                                                                        | Medication Lis   | t Document In Plan                     |            |                          |                                                                                        |                 |       |                  |  |
| Þ   |                                                                                             | 2 ? B ?          | Order Name                             | Status     | Start                    | Details                                                                                |                 |       |                  |  |
|     |                                                                                             | LGH 2E; 212; (   | 02 Enc:7000000010837                   | Admit: 25- | Sep-2017 12:44 PDT       |                                                                                        |                 |       |                  |  |
|     |                                                                                             |                  | vancomycin Trough<br>Draw Instructions | Order      | 01-Dec-2017 15:00<br>PST | 01-Dec-2017 15:00 PST<br>Nurse to place individual lab trough order at appropriate tin | ne.             |       |                  |  |
|     |                                                                                             |                  |                                        |            |                          |                                                                                        |                 |       |                  |  |
|     |                                                                                             |                  |                                        |            |                          |                                                                                        |                 |       |                  |  |
|     |                                                                                             | Details          |                                        |            |                          |                                                                                        |                 |       |                  |  |
|     | 0                                                                                           | Missing Required | Details Orders For Cosig               | gnature 0  | Irders For Nurse Review  | ]                                                                                      |                 |       | Sign             |  |

### Key Learning Points

- Understand how to enter different types of Medication Orders in PowerChart.
- Understand PowerPlans and how to enter, initiate, and sign.
- Understand how to enter lab tests and the important of changing the Ordering Physician to the Attending Physician for billing purposes.

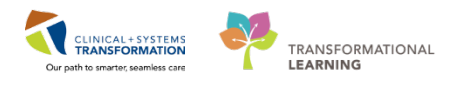

## **FATIENT SCENARIO 2 – Managing Pharmacy Consult Orders**

| Duration   | Learning Objectives                               |
|------------|---------------------------------------------------|
| 10 minutes | At the end of this Scenario, you will be able to: |
|            | Manage Pharmacy Consult Orders                    |
|            | Enter a Pharmacy Consult Order                    |
|            | Mark a Pharmacy Consult Order as Complete         |

### SCENARIO

You are covering 1 unit at your facility.

You have been approached in the hall by a Physician to see their patient for a renal dosing consult.

To expedite the activity in Cerner, you have agreed with the Physician that you will enter the consult in Cerner.

After you see your patient, you will mark the consult you entered as completed.

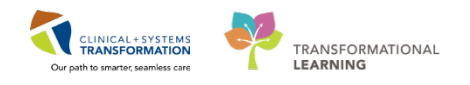

## Activity 2.1 – How to address a Pharmacy Consult Order and Mark as Complete

### Estimated Completion Time: 10 min

1

Finding your patient on your unit to place the Pharmacy Consult Order.

 Click on Pharmacy Care Organizer icon from the toolbar <sup>Pharmacy Care Organizer</sup> For Patient List: select your designated area from the drop down menu.

The Patient Care Organizer utilizes existing Patient Lists. Use List Maintenance to create a new list.

2. Click on the hyperlink for your patient's name to open their chart.

| Pharmacy Care Organizer                                                                      |                                             |                            |                                                                                             |     |    |    | , D, Full   | screen | ( Print | <b>~</b> * 10 | minutes ago |
|----------------------------------------------------------------------------------------------|---------------------------------------------|----------------------------|---------------------------------------------------------------------------------------------|-----|----|----|-------------|--------|---------|---------------|-------------|
| A                                                                                            | <b>a</b>                                    |                            |                                                                                             |     |    |    |             |        |         |               |             |
| Patient Organizer Worklist                                                                   |                                             |                            |                                                                                             |     |    |    |             |        |         |               | _ ≡•        |
| Patient List: LGH 4 East                                                                     | ✓ List Mair                                 | tenance Establish Relation | onships                                                                                     |     |    |    |             |        |         |               | ≡-          |
| Patient                                                                                      | Ht/Wt/SCr                                   | Location                   | Visit                                                                                       | P., | D. | Α. | м.          | U*     | м       | C.,           |             |
| *CSTPRODORD, PATIENT A<br>32 vs F DOB: Jan 1, 1985<br>MRN: 700001815<br>FIN: 700000009506    | 80 kg<br><br>CrCl: Missing<br>IBW: 61.44 kg | LGH 4E<br>410 - 02         | Length of Stay: 11 days<br>Admit Date: Aug 25, 2017<br>Anticipated Discharge Date:          | 2   | 1  | 0  | 0<br>0<br>0 | 11     | 1 🔺     |               | E           |
| *CSTPRODORD, PATIENT B<br>71 yrs M DOB: Dec 25, 1945<br>MRN: 700001818<br>FIN: 70000009435   | 50 kg<br><br>CrCl: Missing<br>IBW: Missing  | LGH 4E<br>410 - 04         | Length of Stay: 12 days<br>Admit Date: Aug 24, 2017<br>Anticipated Discharge Date:          | 1   |    | 0  | 000         | 8 🔺    | 1 🔺     | -             |             |
| *CSTPRODORD, STTESTAAE<br>6 yrs U DOB: Oct 10, 2010<br>MRN: 700000873<br>FIN: 700000009771   | 23 kg<br><br>CrCl: Missing<br>IBW: Missing  | LGH 4E<br>4EL - 03         | Length of Stay: 4 days<br>Admit Date: Sep 1, 2017<br>Anticipated Discharge Date:            |     |    | 0  | 000         | 2 🔺    |         | -             |             |
| CSTPRODOSFUNG, SOLOMON<br>28 yrs M DOB: Nov 30, 1988<br>MRN: 700001445<br>FIN: 7000000002085 | 65 kg<br><br>CrCl: Missing<br>IBW: Missing  | LGH 4E<br>418 - 02         | Length of Stay: 9 months 1 week<br>Admit Date: Nov 30, 2016<br>Anticipated Discharge Date:  |     |    | 0  | 8           | 1 🔺    |         | -             |             |
| *CSTPRODREG, HLSIXTYTWO<br>26 yrs F DOB: Dec 1, 1990<br>MRN: 700000141<br>FIN: 700000000150  | <br>CrCl: Missing<br>IBW: Missing           | LGH 4E<br>                 | Length of Stay: 12 months 1 week<br>Admit Date: Aug 23, 2016<br>Anticipated Discharge Date: | -   |    | વ  | 0<br>0<br>0 |        |         | -             |             |

### 3. Click +Add to the right of Orders from the Menu.

| Menu                   | <b>4</b> | < 🖂 🕈 🛉 Pharmacist Workflow                |      |                       |
|------------------------|----------|--------------------------------------------|------|-----------------------|
| Pharmacist Workflow    |          | A                                          |      |                       |
| Results Review         |          | Pharmacist Summary 33 Pharmace Workflow 33 | +    |                       |
| Allergies              | 🕇 Add    |                                            |      |                       |
| Orders                 | 🖶 Add    | Allergies (1) 🚽                            | ••   | Home Medications      |
| Medication List        | Add Orde | rs Problem List                            | ≣• 🔊 | Medications           |
| Documentation          | 🕇 Add    | All Visits                                 |      | Selected visit        |
| Diagnoses and Problems |          | Classification: All                        |      | ⊿ Scheduled (32)      |
| MAR                    |          | Add new as: Chronic                        |      | Next Dose             |
| Immunizations          |          | Q                                          |      | penicillin G sodium 2 |
|                        |          |                                            |      | salbutamol 2.5 mg,    |
| CareConnect            |          | Priority Problem                           |      | ampicillin 1,000 mg   |
|                        |          | Provide Provide                            |      | ipratropium (ipratroc |

- 4. In the Add Order Scratch Pad that opens, type **Pharmacy Consult** in the Search field and click the Magnifying glass
- 5. Click to select the appropriate IP Consult to Pharmacy with order sentence IP Consult Pharmacy Renal Dosing of any Applicable Drug

Order will appear behind the Add Order Scratch Pad

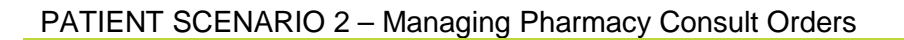

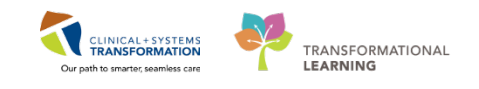

| CSTP    | CSTPRODMED, TEST-JANELLE - Add Order                                 |                                     |               |  |  |  |  |  |
|---------|----------------------------------------------------------------------|-------------------------------------|---------------|--|--|--|--|--|
| CSTPR   | ODMED, TEST-JANELLE                                                  | DOB:1979-Mar-22                     | MRN:700002107 |  |  |  |  |  |
| Allergi | es: No Known Allergies                                               | Enc:7000000007153<br>PHN:9878188633 |               |  |  |  |  |  |
| Search  | Pharmacy Consult Advanced 0                                          | Dptions 👻 Type: 👘                   | Inpatient 🗸   |  |  |  |  |  |
| A       | IP Consult to Pharmacy<br>IP Consult to Pharmacy (Star bescoring Tre | atment per Details)                 | <b>•</b>      |  |  |  |  |  |
| Dia     | IP Consult to Pharmacy (Assume Dosing of                             | Drug per Details)                   |               |  |  |  |  |  |
|         | IP Consult to Pharmacy (Renal Dosing of an                           | y Applicable Drug)                  |               |  |  |  |  |  |
|         | IP Consult to Pharmacy (Drug-Induced Con                             | dition? per Details)                |               |  |  |  |  |  |
|         | IP Consult to Pharmacy (Medication Recond                            | ciliation on Discharge)             |               |  |  |  |  |  |
|         | IP Consult to Pharmacy (Any Drug Interaction                         | on - Drug per Details)              |               |  |  |  |  |  |
|         | IP Consult to Pharmacy (Assume Responsib                             | ility for TPN Ordering)             |               |  |  |  |  |  |
|         | IP Consult to Pharmacy (Change Medicatio                             | n Route/Form per Details            | ;)            |  |  |  |  |  |
|         | IP Consult to Pharmacy (Coordinate Use of                            | Patient's Own Med)                  |               |  |  |  |  |  |
|         | IP Consult to Pharmacy (Determine Allergy                            | History)                            |               |  |  |  |  |  |
|         | IP Consult to Pharmacy (Med Teaching of D                            | )rug per Details)                   |               |  |  |  |  |  |
|         | IP Consult to Pharmacy (Medication Recon                             | ciliation on Admission)             |               |  |  |  |  |  |
|         | IP Consult to Pharmacy (Medication Recon                             | ciliation on Transfer)              |               |  |  |  |  |  |
|         | IP Consult to Pharmacy (Obtain Non-Formu                             | ulary Med per Details)              |               |  |  |  |  |  |
|         | "Enter" to Search                                                    |                                     |               |  |  |  |  |  |

| P CSTPRODMED, TEST-JANELLE - Add Order                                                                                                    |                                                                                                    |                                                                                                    | - • •                                                                 |
|----------------------------------------------------------------------------------------------------|----------------------------------------------------------------------------------------------------|----------------------------------------------------------------------------------------------------|-----------------------------------------------------------------------|
| CSTPRODMED, T DOB:1979MRN:7000.<br>Age:38 ye Enc:70000.<br>Allergies: No Known Gender:Fe PHN:9878                                                                                                    | Code Status:<br><br>Dosing Wt:45 kg                                                                                                    | Process:<br>Disease:<br>Isolation:                                                                                                    | Location:LGH 4E; 404<br>Enc Type:Inpatient<br>Attending:Plisvca, Rocc |
| Search: Advanced  Advanced  Consult to Pharmacy  P Consult to Pharmacy  Start Best Drug Treatment per Details  P Consult to Pharmacy  Assume Dosing of Drug per Details  P Consult to Pharmacy  Renal Dosing of any Applicable Drug  P Consult to Pharmacy  Drug-Induced Condition? per Details  P Consult to Pharmacy  Medication Reconciliation on Discharge  P Consult to Pharmacy  Any Drug Interaction - Drug per Details  P Consult to Pharmacy  Any Drug Interaction - Drug per Details  P Consult to Pharmacy  Any Drug Interaction - Drug per Details  P Consult to Pharmacy  Any Drug Interaction - Drug per Details  P Consult to Pharmacy  Assume Responsibility for TPN Ordering  P Consult to Pharmacy  Assume Responsibility for TPN Ordering | Options  Type:  Search within:  IP Consult to Phar Coordinate Use of IP Consult to Phar IP Consult to Phar Medication Recor IP Consult to Phar Medication Recor IP Consult to Phar Medication Recor IP Consult to Phar Obtain Non-Form IP Consult to Phar | Inpatient<br>all<br>Tracy<br>f Patient's Own Med<br>macy Determine Allergy His<br>macy<br>Drug per Details<br>macy<br>nciliation on Admission<br>macy<br>nciliation on Transfer<br>macy<br>nulary Med per Details<br>macy Other – per Details | tory                                                                  |
| Change Medication Route/Form per Details                                                                                                    | 1                                                                                                    |                                                                                                    |                                                                       |
| •                                                                                                    | III                                                                                                    |                                                                                                    | •                                                                     |
|                                                                                                    | CSTPRO                                                                                                    | DMED, TEST-JANELLE -                                                                                                    | 700002107 Done                                                        |

- 6. Click Done
- 7. Order will appear on the right side of the screen. Select the order to bring up Details tab
  - a. \*Requested Start Date/Time: Defaults to current date and time
  - b. \*Reason for Consult: Defaults to Order Sentence selected

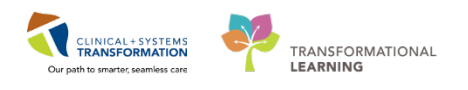

| Set > - ↓ ↑ Orders                                                                                          | [🗆] Full screen        | 🛑 Print           | € 0 minutes ago |
|----------------------------------------------------------------------------------------------------|------------------------|-------------------|-----------------|
| 🕇 Add   💣 Document Medication by Hx   Reconciliation ~   🚴 Check Interactions                               | Reconciliation Stat    | tus<br>🔅 Admissio | n 🤤 Discharge   |
| Orders Medication List Document In Plan                                                                     |                        |                   |                 |
| Orders for Signature                                                                                        |                        |                   |                 |
| Details Status Start Details                                                                                |                        |                   |                 |
| △ LGH 4E; 404; 02 Enc:700000007153 Admit: 2017-Jul-05 13:05 PDT                                             |                        |                   |                 |
| 🔤 👘 IP Consult to Pharmacy: Order 2017-Sep-06 09:55 PDT 2017-Sep-06 09:55 PDT, Reason for Consult: Renal Do | sing of any Applicable | e Drug            |                 |
|                                                                                                    |                        |                   |                 |
|                                                                                                    |                        |                   |                 |
|                                                                                                    |                        |                   |                 |
|                                                                                                    |                        |                   |                 |
| ■ Details for IP Consult to Pharmacy                                                                        |                        |                   |                 |
| 😭 Details 🗊 Order Comments                                                                                  |                        |                   |                 |
|                                                                                                    |                        |                   |                 |
|                                                                                                    |                        |                   |                 |
| *Requested Start Date/Time: 2017-Sep-06 💭 v 0955 🚔 PDT *Reason for Consult: Renal Dosing of any             | Applicable 👻           |                   |                 |
| Details:                                                                                                    |                        |                   |                 |
|                                                                                                    |                        |                   |                 |
|                                                                                                    |                        |                   |                 |

8. For additional notes to capture regarding this order, click Order Comments

Type: Entering Order on behalf of patient's attending.

9. Click Sign when complete

| Tetails for IP Consult to Pharmacy  Details I I Order Comments                                         |  |
|----------------------------------------------------------------------------------------------------|--|
| Entering Order on behalf of patient's Attending                                                        |  |
| 0 Missing Required Details         Orders For Cosignature         Orders For Nurse Review         Sign |  |

10. Click Refresh button for Status of order to change from Processing to Ordered

| <                                                            |                                                                             |       | <b>f</b>     | Ord    | ers                   |            |      |                                                                                                    | [0] Full screen        | 🖨 Print     | na 14 minutes ago |  |  |  |
|--------------------------------------------------------------|-----------------------------------------------------------------------------|-------|--------------|--------|-----------------------|------------|------|----------------------------------------------------------------------------------------------------|------------------------|-------------|-------------------|--|--|--|
| +                                                            | + Add   🖓 Document Medication by Hx   Reconciliation 🔹 🚴 Check Interactions |       |              |        |                       |            |      |                                                                                                    |                        |             |                   |  |  |  |
| Ore                                                          | Orders Medication List Document In Plan                                     |       |              |        |                       |            |      |                                                                                                    |                        |             |                   |  |  |  |
| Displayed All Active Orders [All Inactive Orders [test] Show |                                                                             |       |              |        |                       |            |      |                                                                                                    | ihow More Orders       |             |                   |  |  |  |
|                                                              |                                                                             | S     |              | 8      | Order Name            | Status     | Dose | Details                                                                                                    |                        |             | ~                 |  |  |  |
|                                                              | 4                                                                           | 1 Cor | nsult        | s/Refe | rrals                 |            |      |                                                                                                    |                        |             |                   |  |  |  |
|                                                              |                                                                             |       |              |        | IP Consult to Pharmac | Processing |      | 2017-Sep-06 09:55 PDT, Reason for Consult: Renal Dosing of any Applicable Drug<br>Entering Order on behalf of patient's Attending |                        |             |                   |  |  |  |
|                                                              | 4                                                                           | 1 Cor | nmu          | nicati | on Orders             |            |      |                                                                                                    |                        |             |                   |  |  |  |
|                                                              |                                                                             |       | $\checkmark$ |        | Communication Orders  | Ordered    |      | 2017-Jul-06 10:38 PDT, If uterine activity has not returned to normal after 10 more m                                             | ninutes, discontinue   | oxytocin un | til tachysyst     |  |  |  |
|                                                              |                                                                             |       | $\checkmark$ | 2      | Communication Orders  | Ordered    |      | 2017-Jul-06 10:38 PDT, Decrease oxytocin dose until fetal heart rate pattern become                                               | s normal (initially de | crease by h | alf of the cur    |  |  |  |
|                                                              |                                                                             |       | $\checkmark$ |        | Communication Orders  | Ordered    |      | 2017-Jul-06 10:38 PDT, Stop oxytocin if fetal heart assessment is abnormal                                                        |                        |             |                   |  |  |  |
|                                                              |                                                                             |       | $\checkmark$ | 2      | Communication Orders  | Ordered    |      | 2017-Jul-06 10:38 PDT, Decrease oxytocin rate by at least half of the current dose                                                |                        |             |                   |  |  |  |
|                                                              | 4                                                                           | 1 No  | n Cat        | egoria | red                   |            |      |                                                                                                    |                        |             |                   |  |  |  |
|                                                              |                                                                             |       | $\checkmark$ |        | Refused Order Action  | Ordered    |      | 2017-Jul-28 18:02 PDT<br>Please take action on the order that has been refused: XR Chest was refused on CS                        | TPRODMED, TEST-J       | ANELLE (LG  | H 4E / 404)       |  |  |  |
|                                                              |                                                                             |       |              |        |                       |            |      |                                                                                                    |                        |             |                   |  |  |  |

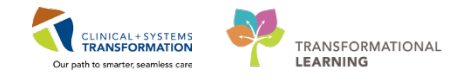

11. The Active Pharmacy Consult Order can now be seen in several areas:

| Clinical Worklist                       |                                                                                                    |  |  |  |  |  |  |  |  |  |  |
|-----------------------------------------|----------------------------------------------------------------------------------------------------|--|--|--|--|--|--|--|--|--|--|
| A D A A I A A A A A A A A A A A A A A A |                                                                                                    |  |  |  |  |  |  |  |  |  |  |
| Clinical Pharmacist Worklist            | Clinical Pharmacist Worklist                                                                                                    |  |  |  |  |  |  |  |  |  |  |
| Patient List: LGH 2E                    | Facilities: Select a Facility V Nurse Units Submit Clear                                                                                              |  |  |  |  |  |  |  |  |  |  |
| My Populations Views: Test 1*           | $\checkmark$                                                                                                    |  |  |  |  |  |  |  |  |  |  |
| Remove Reset Save                       |                                                                                                    |  |  |  |  |  |  |  |  |  |  |
| Patient Information                     | Consults                                                                                                    |  |  |  |  |  |  |  |  |  |  |
| [+] CSTPRODMED, LAB-LOW 18 years F 🛱    | IP Consult to Pharmacy: 2017-Oct-10 12:59 PDT, Reason for Consult: Renal Dosing of any Applicable<br>Drug, MED General Medicine Admission (Validated) |  |  |  |  |  |  |  |  |  |  |

- Clinical Worklist
- Pharmacy Care Organizer
- Pharmacy Summary Page High Risk Category section
- Patient's Order Profile under consults/referrals in their chart

| Mena                         |              | Conders                                                |                              |                      |                                                                                                    | (C) Full screen 🛛 🛱 Print                            | R 3 minutes ag  |
|------------------------------|--------------|--------------------------------------------------------|------------------------------|----------------------|----------------------------------------------------------------------------------------------------|------------------------------------------------------|-----------------|
|                              |              | + Add   2 Document Medication by Hx   Recenc           | Ration • 💦 Check Interaction | ns                   |                                                                                                    | Reconciliation Status                                |                 |
|                              |              | Orders Medication List Document In Plan                |                              |                      |                                                                                                    | <ul> <li>Meds History</li> <li>Admissi</li> </ul>    | on 👽 Discharge  |
| Orders                       | + Add        |                                                        |                              |                      |                                                                                                    |                                                      |                 |
|                              | + Add        | N                                                      |                              |                      |                                                                                                    |                                                      |                 |
| Documentation                | + Add        | Creating of a receive creater that mactive creater the | nve orders                   |                      |                                                                                                    |                                                      |                 |
|                              |              | Order Name *                                           | Status                       | Sat                  | Dose Details                                                                                                    | 9                                                    | Ordering Pre-   |
|                              |              | ✓ LGH 7W; 719; 02 Enc:7000000005151 A                  | dmit: 2017-May-23 14:27 PD   | Г                    |                                                                                                    |                                                      |                 |
| Allages                      | <b>T</b> App | Patient Care                                           |                              |                      |                                                                                                    |                                                      |                 |
| <b>Diagnoses and Problem</b> |              | <ul> <li>Activity</li> </ul>                           |                              |                      |                                                                                                    |                                                      |                 |
| Histories                    |              | <ul> <li>Continuous Infusions</li> </ul>               |                              |                      |                                                                                                    |                                                      |                 |
|                              |              | <ul> <li>Medications</li> </ul>                        |                              |                      |                                                                                                    |                                                      |                 |
| MAR Summary                  |              | <ul> <li>Blood Products</li> </ul>                     |                              |                      |                                                                                                    |                                                      |                 |
|                              |              | Laboratory                                             |                              |                      |                                                                                                    |                                                      |                 |
|                              |              | <ul> <li>Respiratory</li> </ul>                        |                              |                      |                                                                                                    |                                                      |                 |
| Form browser                 |              | 2 ConsultyReterrais                                    | 1000000                      | MARK - MARKED BAT    | NAMES OF A DECK OF A DECK |                                                      | and surger sold |
| Patient Information          |              | III ID Concert to Printinger                           | Consisted                    | 2017-8424 \$4.21 DDT | 2017-March 2414-21 DDT Parage for Canad                                                                                                    | Read Device of any Applicable Days of Linearities of | Test Med        |
| Interactive View and 15      |              | Communication Orders                                   | Compress                     | ever may or stat por | and may be read to 1, reason for contra                                                                                                    | ic route board of any approace brog scratchesing p   | TES, WES        |
| Lines/Tubes/Drains Su        | mmary        |                                                        |                              |                      |                                                                                                    |                                                      |                 |
| Growth Chart                 |              |                                                        |                              |                      |                                                                                                    |                                                      |                 |
| Immunizations                |              |                                                        |                              |                      |                                                                                                    |                                                      |                 |
| Clinical Research            |              |                                                        |                              |                      |                                                                                                    |                                                      |                 |
|                              |              |                                                        |                              |                      |                                                                                                    |                                                      |                 |
| carecornect                  |              |                                                        |                              |                      |                                                                                                    |                                                      |                 |

 Single Patient Task List (refer to Workbook 1 to setup your grey Change Time Frame Criteria)

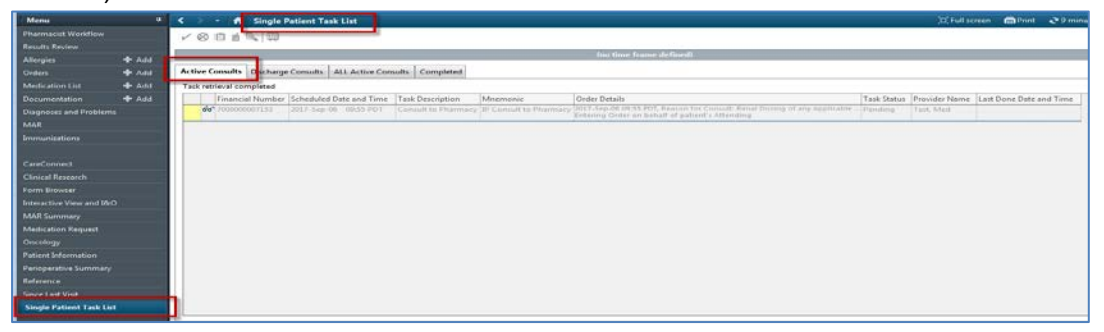

• Multi Patient Task List

| Nuiti-Patient Task List           |          |                             |                     |                  |                         |                     | A                      | Full screen 🙃 Print 🛛      | ð 0 minute  |
|-----------------------------------|----------|-----------------------------|---------------------|------------------|-------------------------|---------------------|------------------------|----------------------------|-------------|
| harmacist                         |          |                             |                     |                  | 201                     | 7-September-06 06:3 | 0 Wednesday PDT - 201  | 7-September -06 19:29 W    | lednesday i |
| ctive Consults Discharge Consults | ALL Acti | ve Consults Completed       |                     |                  |                         |                     |                        |                            |             |
| asa remevar completed             |          | 1.1                         |                     |                  | 1                       |                     |                        |                            |             |
| SCSTPRODMED, LGH-TEST             |          | Name                        | Location/Room/Bed   | Financial Number | Scheduled Date and Time | Task Description    | Mnemonic               | Order Details              |             |
| CSTPRODMED, TATIANA               |          | CSTPRODMED, LGH-TEST        | LGH 7W / 719 / 02   | 700000005151     | 2017-Sep-06 09:11 PDT   | Consult to Pharmacy | IP Consult to Pharmacy | 2017-Sep-06 09:11 PDT, Rei | ason for C  |
| CSTPROOMED, TEST-CPRENAL          |          | did CSTPRODMED, TEST-JANELU | E LGH 4E / 404 / 02 | 700000007153     | 2017-Sep-06 09:55 PD1   | Consult to Pharmacy | IP Consult to Pharmacy | Entering Order on behalf   | of patient  |
| CSTPRODMED, TEST-F                |          |                             |                     |                  |                         |                     |                        |                            |             |
| CSTPRODMED, TESTICUOMNE-B         |          |                             |                     |                  |                         |                     |                        |                            |             |
| CSTPRODMED, TEST-JANELLE          |          |                             |                     |                  |                         |                     |                        |                            |             |
| CSTPROOMED, TEST-THIRTYTHREE      |          |                             |                     |                  |                         |                     |                        |                            |             |
| CSTPRODML JAMES L                 |          |                             |                     |                  |                         |                     |                        |                            |             |
|                                   | 100      |                             |                     |                  |                         |                     |                        |                            |             |

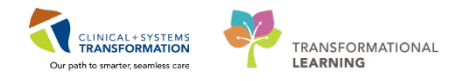

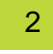

### Marking the Consult as complete.

This can be done from 3 places

- From Patient's Chart in Orders Tab
- Single Patient Task List
- Multi Patient Task List

### For this exercise we will complete from the Single Patient Task List

Click on Single Patient Task List from the Menu.

1. Right-click on the Consult and select Chart Done (Date/Time)

| Orders                 | 🕂 Add | Clini | cal Pharmacy      | Active Consults  | Completed        |                    |            |                                                    |        |
|------------------------|-------|-------|-------------------|------------------|------------------|--------------------|------------|----------------------------------------------------|--------|
| Medication List        | 🕂 Add | Tas   | k retrieval cor   | <br>npleted      |                  |                    |            |                                                    |        |
| Documentation          | 🕂 Add |       | Financia          | il Number Schedu | led Date and Tim | e Task Description | MNEMONIC   | Order Details                                      |        |
| Diagnoses and Proble   | ms    |       | <b>ଟଟ</b> 7600000 | 000047 2018-Ja   | n-29 09:05 PST   | Chart Done         | in a in ai | nacy 2018-Jan-29 09:05 PST, Reason for Consult: Re | nal Do |
| MAR                    |       |       |                   |                  |                  | Chart Done (Date   | /Time)     |                                                    |        |
| Immunizations          |       |       |                   |                  |                  | Chârc Noc Done     |            |                                                    |        |
|                        |       |       |                   |                  |                  | Quick Chart        |            |                                                    |        |
| CareConnect            |       |       |                   |                  |                  | Chart Details / Me | odify      |                                                    |        |
| Clinical Research      |       |       |                   |                  |                  | Unchart            |            |                                                    |        |
| Form Browser           |       |       |                   |                  |                  | Ad Hoc Charting    |            |                                                    |        |
| Histories              |       |       |                   |                  |                  | Reschedule This    | Fask       |                                                    |        |
| Interactive View and I | 8.0   |       |                   |                  |                  | Print              | +          |                                                    |        |
| MAR Summary            |       |       |                   |                  |                  | Order Info         |            |                                                    |        |
| Medication Request     |       |       |                   |                  |                  | Order Comment.     |            |                                                    |        |
| Oncology               |       |       |                   |                  |                  | Create Admin No    | te         |                                                    |        |
| Patient Information    |       |       |                   |                  |                  | Reference Manua    | l          |                                                    |        |
| Perioperative Summa    |       |       |                   |                  |                  | Task Info          |            |                                                    |        |
| Reference              |       |       |                   |                  |                  | Patient Snapshot   |            |                                                    |        |
| Since Lasc Visic       |       |       |                   |                  |                  | Select All         |            |                                                    |        |
| Single Patient Task L  | .ist  |       |                   |                  |                  | Deselect All       |            |                                                    |        |
|                        |       |       |                   |                  |                  |                    |            |                                                    |        |

- 2. Consult to Pharmacy (Chart Done) screen will appear.
- 3. Ensure the correct date and time is captured. Click the OK button.

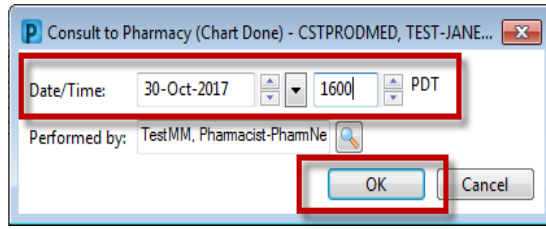

4. A green checkmark will appear in the first column for the order

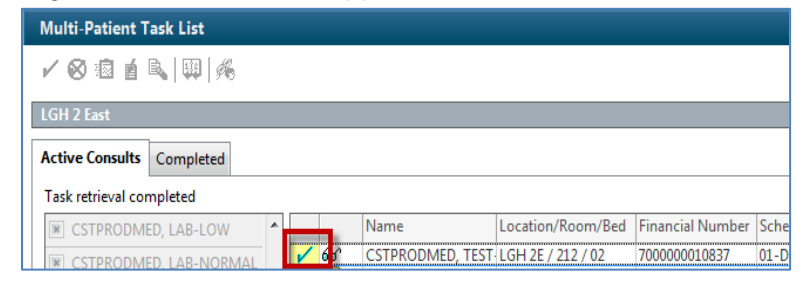

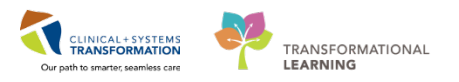

5. Click the **Refresh** button.

| Multi-Patient Task List     |      |                                                           |                    | (O) Full screen              | Print       | 2 0 minutes a  |
|-----------------------------|------|-----------------------------------------------------------|--------------------|------------------------------|-------------|----------------|
| / © 🛛 🕯 🔍 💷 🌾               |      |                                                           |                    |                              |             |                |
| LGH 2 Fast                  |      |                                                           | 01-June-2016 1     | 2:52 Wednesday PDT - 02-Octo | ber 2018 12 | 253 Tuesday PD |
| Active Consults Completed   |      |                                                           |                    |                              |             |                |
| Task retrieval completed    |      |                                                           |                    |                              |             |                |
| All Patients                | Name | Location/Room/Bed Financial Number Scheduled Date and Tim | e Task Description | Mnemonic                     | 0           | rder Details   |
| BROWN-LEARN, HENRY          |      |                                                           |                    |                              |             |                |
| CRUZ-LEARN, MARIA           |      |                                                           |                    |                              |             |                |
| W CSTADTIAMTHREE, ADTONE E  |      |                                                           |                    |                              |             |                |
| (#) CSTADTJAMTWO, PATIENTSX |      |                                                           |                    |                              |             |                |

6. The consult order for your patient will be removed from the list.

|   | ۵۵      | 7   | Order Name             | Last Updated         | Status    | Dose |
|---|---------|-----|------------------------|----------------------|-----------|------|
| ⊿ | Consult |     |                        |                      |           |      |
|   |         | 66^ | IP Consult to Pharmacy | 01-Dec-2017 13:26 PS | Completed |      |
| • | Commu   |     |                        |                      |           |      |

## Key Learning Points

- Understand how to enter Pharmacy Consults in PowerChart
- Understand how to mark the Pharmacy Consults task as complete

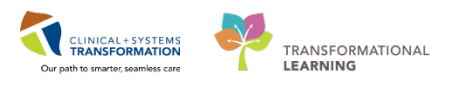

## **PATIENT SCENARIO 3 – Clinical Documentation in PowerChart**

| Duration   | Learning Objectives                               |
|------------|---------------------------------------------------|
| 10 minutes | At the end of this Scenario, you will be able to: |
|            | Create a Pharmacy Progress Note for your patient. |

## SCENARIO

As a clinical pharmacist, you will be entering a Pharmacist Note in your patient's chart. Unfortunately, you will not be able to complete the note in one sitting and will need to save your work on an on-going basis.

In a later exercise in the Message Centre scenario, you will retrieve your note and complete it.

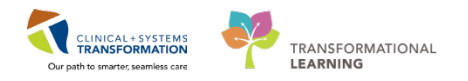

# Activity 3.1 – Entering Pharmacist Note

### Estimated Completion Time: 10 min

You have seen and assessed your patient and would like to record your findings in a note in their chart.

NOTE: The patient's chart can be assessed in many ways.

- Patient list.
- Pharmacy Care Organizer
- Clinical Worklist
- Perform Patient search

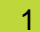

From the patient's chart, click Documentation from the Menu

| Menu                  | <b>џ</b> |
|-----------------------|----------|
| Pharmacist Workflow   |          |
| Results Review        |          |
| Allergies             | 🕇 Add    |
| Orders                | 🕇 Add    |
| Medication List       | 🕇 Add    |
| Documentation         | 🕇 Add    |
| Diagnoses and Problem | 15       |
| MAR                   |          |
| Immunizations         |          |

**NOTE**: A listing of previously entered notes may be displayed. There will be no other notes in the training environment.

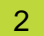

Click the +Add button under the Documentation header

| 🔹 🔹 🚹 Docum                   | entation                        |                                        |   | 🗇 Full screen 🖷 Print 💸 1 mir                      | iutes a |
|-------------------------------|---------------------------------|----------------------------------------|---|----------------------------------------------------|---------|
| Add Sign 🗾 🖂 F                | orward 🔛 Provider Letter   🔤 Me | odrfy   🐂   🦉 🎔   📰 📑 in Error   📗     | P | review    🧇                                        | ٩       |
| Display : All Physician Notes | •                               |                                        |   | 🎓 Previous Note   🐥 Next Not                       | e       |
| Service Date/Time 🔻           | Subject                         | Туре                                   | H | t Final Banant                                     | ^       |
| 2017-Jul-05 13:43:00 PDT      | Allergy Rule                    | Allergy Rule - Text                    | 1 | * Final Report *                                   |         |
| 2017-Jul-05 13:19:00 PDT      | Height Weight Rule              | Height Weight Rule - Text              | 1 |                                                    |         |
| 2017-May-15 16:45:00 P        | Pharmacist Note                 | Pharmacist Progress Note               | 1 |                                                    |         |
| 2017-Apr-12 16:38:00 PDT      | Ambulatory Vitals Height Weight | Ambulatory Vitals, Ht, Wt - Text       | 1 | Mod Test                                           | =       |
| 2017-Mar-23 11:25:00 PDT      | test 3                          | Pharmacist Progress Note               | 1 | 1067 CST St                                        |         |
| 2017-Mar-23 10:32:00 PDT      | Pharmacist Interventions        | Pharmacy Clinical Interventions - Text | 1 | Vancouver, British Columbia                        |         |
| 2017-Mar-23 09:34:00 PDT      | #2 clinical note - save/ sign   | Pharmacist Progress Note               | 1 | Vancouver, Bhash Columbia                          |         |
| 2017-Mar-23 09:30:00 PDT      | Testing Clinical Note 1         | Pharmacist Progress Note               | 1 | Re: TEST-JANELLE CSTPRODMED                        |         |
| 2017-Mar-23 08:07:26 PDT      | Provider Letter                 | Letter Provider                        |   |                                                    |         |
| 2017-Mar-23 07:58:00 PDT      | Pharmacist Note                 | Pharmacist Progress Note               | 1 | Date of Visit 2017-Feb-28                          |         |
| 2017-Mar-23 07:39:00 PDT      | Pharmacist Note                 | Pharmacist Progress Note               | 1 |                                                    |         |
| 2017-Feb-28 11:10:00 PST      | Height Weight Rule              | Height Weight Rule - Text              | 1 | Dear Med Test.                                     |         |
| 2017-Feb-28 11:10:00 PST      | Height Weight Rule              | Height Weight Rule - Text              | 1 | '                                                  |         |
|                               |                                 |                                        |   | Let me know if you have any questions or concerns. | +       |
|                               | III                             | 4                                      |   |                                                    |         |

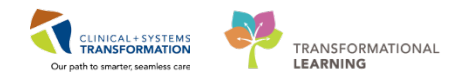

## 4 The tab **New Note** will appear

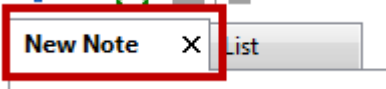

Ensure the following fields are filled out as follows:

- 1. Note Type List Filter: Position
- 2. \*Type: Select Pharmacist Progress Note
- 3. Title: Change to '**YOUR NAME' Pharmacist Note** (Note: Your name is only needed for this training activity). In practice, you will choose a title that reflects the note
- 4. Date: Today's Date
- 5. Author: will capture your username

Note Templates HINT: Save Pharmacist Note as Description Name -Favorite \* Oncology Consultation Note Oncology Consultation Note Template Click the Star icon to the left of the Oncology Consultation- Televisit Note Oncology Consultation- Televisit Note Template note \* Oncology Outpatient Clinic Note Oncology Outpatient Clinic Note Template \*Note Templates Oncology S&P Note Oncology S&P Note Template Name - Oncology Transfer Summary **Oncology Transfer Summary Template** Pharmacist Note Operative Note **Operative Note Template** 余 Palliative Medicine Sedation Note Palliative Medicine Sedation Note Template Click Favorites (1) Patient Discharge Summary Patient Discharge Summary All (65) Pharmacist Note Pharmacist Note Templat Favorites (1) Note Templates Pre Anesthesia Assessment Pre Anesthesia Assessment Template Name -

For \*Note Templates, scroll down list or search and select Pharmacist Note and click OK

5

## 6

Click in the blank space (Body of the note) to active the cursor and start typing your note. **NOTE**: Pharmacy has many optional auto-templates available; please see the Pharmacy – Pharmacy Note Types Categories QRG for a listing of available auto-templates.

In the body of the note, look at the enterprise-wide auto-templates for Pharmacy by typing ",,pharm"

| Menu                    | < 🔹 🕂 🔒 Documentation                                                      |  |  |  |  |  |  |  |  |
|-------------------------|----------------------------------------------------------------------------|--|--|--|--|--|--|--|--|
| Pharmacist Workflow     | 💠 Add 间 🖳 🛛                                                                |  |  |  |  |  |  |  |  |
| Résults Review          | Pharmacist Note × List                                                     |  |  |  |  |  |  |  |  |
| Orders + Add            | Tahoma 🔹 11 🔹 🕼 🐘 🛸 🔿 🖪 I                                                  |  |  |  |  |  |  |  |  |
| Medication List 🛛 🕂 Add | nharm                                                                      |  |  |  |  |  |  |  |  |
| Documentation 🛛 🕂 Add   | pharm adverseDrugReaction *                                                |  |  |  |  |  |  |  |  |
| Diagnoses and Problems  | "pharm_consult_Note *                                                      |  |  |  |  |  |  |  |  |
| MAR                     | "pharm_discharge_med_review *                                              |  |  |  |  |  |  |  |  |
| Immunizations           | "pharm_discharge_medrec_list *<br>pharm_medDosageAssessmentRenalEunction * |  |  |  |  |  |  |  |  |
|                         | ", pharm_med_counseling/education *                                        |  |  |  |  |  |  |  |  |
| CareConnect             | "pharm_pharmacokineticAssessment *<br>"pharm_reviewOfMedTherapy *          |  |  |  |  |  |  |  |  |

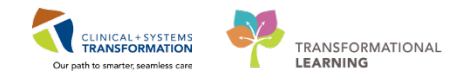

7

Click **Save & Close** because you were interrupted and not completed your note. If you had completed your note, you would have clicked Sign/Submit.

| < 🗸 🕆 🛉 Documentation                                                              | [D] Full screen | (and print)  | € 10 minutes ago |
|------------------------------------------------------------------------------------|-----------------|--------------|------------------|
| + Add 📜 🛃 🏹<br>Pharmacist Note X List                                              |                 |              | 4 Þ              |
| Tahoma - Size - Are is a test note for class.                                      |                 | ∎ <b>n</b> [ |                  |
| <u> </u>                                                                           |                 |              |                  |
|                                                                                    |                 |              |                  |
|                                                                                    |                 |              |                  |
| Note Detailer Dynamoviet Dennaer Note Tart Med 2017. San 12 1604.0                 |                 |              |                  |
| Note Details, Filaminaus, Frogress Note, Test, Meo, 2017/36p*12 1004 F Sign/Submit | Save            | Save & Clos  | Cancel           |

8

9

Confirm details of your note in the Save Note pop up box and click OK.

| P Save Note                                |                     |                                    | ×      |
|--------------------------------------------|---------------------|------------------------------------|--------|
| * <b>Type:</b><br>Pharmacist Progress Note | Note Type List Filt | ier:                               |        |
| *Author:                                   | Title:              | *Date:                             |        |
| Test, Med                                  | Markus Smith - Ph   | harmacist Note 2017-Sep-12 III 160 | 4 PDT  |
|                                            |                     |                                    |        |
|                                            |                     | OK                                 | Cancel |

Your newly created progress note will close and return to list of documentation.

| <ul> <li>• A Documentation</li> </ul>                                                                                               |                                                                | ر م preliminary status canı                                                |
|----------------------------------------------------------------------------------------------------|----------------------------------------------------------------|----------------------------------------------------------------------------|
| ▶ Add 🛛 Ƴ Sign 🐊 🙈 Forward 🔲 Provider Letter   🛃 Mo                                                                                 | odify   🐂   🥊 🎔   📰 🔐 In Error   🏢                             | Preview be seen by anyone else except the Author.                          |
| risplay : All Physician Notes 🔻 📖                                                                                                   |                                                                | Trevious note 🔷 Next Note                                                  |
| Service Date/Time Subject<br>2017-Sep-12 16:04:00 PDT Markus Smith - Pharmacist Note                                                | Type<br>Pharmacist Progress Note                               | * Preliminary Report *                                                     |
| 2017-Jul-05 13:19:00 PDT Height Weight Rule<br>2017-May-15 16:45:00 P Pharmacist Note                                               | Height Weight Rule - Text<br>Pharmacist Progress Note          | This is a test note for class.<br>Continuing note.                         |
| 2017-Apr-12 16:38:00 PDT Ambulatory Vitals Height Weight<br>2017-Mar-23 11:25:00 PDT test 3                                         | Ambulatory Vitals, Ht, Wt - Text<br>Pharmacist Progress Note = | Signature Line                                                             |
| 2017-Mar-23 10:32:00 PDT Pharmacist Interventions                                                                                   | Pharmacy Clinical Interventions - Tex                          | Test, Med                                                                  |
| 2017-Mar-23 09:34:00 PD 1 #2 clinical note - save/ sign<br>2017-Mar-23 09:30:00 PDT Testing Clinical Note 1                         | Pharmacist Progress Note Pharmacist Progress Note              |                                                                            |
| 2017-Mar-23 08:07:26 PDT Provider Letter                                                                                            | Letter Provider                                                |                                                                            |
|                                                                                                    | Pharmacist Progress Note                                       | Result type: Pharmacist Progress Note                                      |
| 2017-Mar-23 07:58:00 PDT Pharmacist Note                                                                                            | Discourse list Discourse Market                                | Result date: Tuesday, 2017-September-12 10:04 PDT                          |
| 2017-Mar-23 07:58:00 PDT Pharmacist Note<br>2017-Mar-23 07:39:00 PDT Pharmacist Note                                                | Pharmacist Progress Note                                       | Result status: In Progress                                                 |
| 2017-Mar-23 07:58:00 PDT Pharmacist Note<br>2017-Mar-23 07:39:00 PDT Pharmacist Note<br>2017-Feb-28 11:10:00 PST Height Weight Rule | Height Weight Rule - Text                                      | Result status: In Progress<br>Result title: Markus Smith - Pharmacist Note |

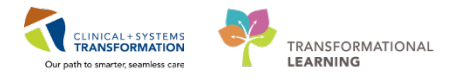

10 You can also access your saved note in Message Centre. (We will be learning about Message Centre in the next scenario)

The organizer bar will also update the Notification Bar to state that you have a saved note

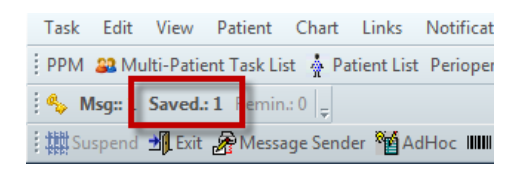

12 You will finish and sign your progress note in a later activity for Message Centre.

## Key Learning Points

- After assessing your patient you will document in their chart using the pharmacy clinical note.
  - If you cannot complete your note at one time, you will use the save function and retrieve your note in Message Centre.

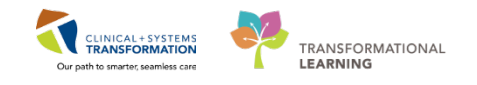

## PATIENT SCENARIO 4 – Message Center - Communicating in PowerChart

| Duration   | Learning Objectives                               |  |  |  |
|------------|---------------------------------------------------|--|--|--|
| 35 minutes | At the end of this Scenario, you will be able to: |  |  |  |
|            | Manage your Message Centre Inbox                  |  |  |  |
|            | Review pending inbox or work items                |  |  |  |
|            | Assign Proxy to colleague(s) when away            |  |  |  |
|            | Complete inbox and/or work items                  |  |  |  |
|            | Create messages                                   |  |  |  |
|            | Create and complete reminders                     |  |  |  |

## **SCENARIO**

You are leaving on holidays tomorrow and will need to complete the following 4 activities in Message Center before the end of your day.

- 1. Create a New Reminder for the end of day today
- 2. Open saved clinical pharmacist note to be completed (from previous activity for clinical documentation)
- 3. Create a handover note and send to the Pharmacy Pool in Message Centre
- 4. Assign Proxy to a colleague to manage your inbox while away for 2 weeks

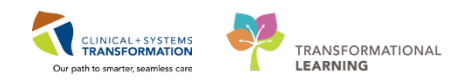

# **Inbox Summary**

The Inbox Summary provides a quick view of all items in your inbox

| PowerChart Organizer for Test, Med      |                      |                   |                       |                 |                    |                    |                     |                 |                    |                | 0-0-0          |             |
|-----------------------------------------|----------------------|-------------------|-----------------------|-----------------|--------------------|--------------------|---------------------|-----------------|--------------------|----------------|----------------|-------------|
| Task Edit View Patient Chart L          | inks Notifications   | s Inbox Help      |                       |                 |                    |                    |                     |                 |                    |                |                |             |
| 🕴 PPM 🚨 Multi-Patient Task List 🛔 Patie | nt List Perioperativ | e Tracking 🔢 Cli  | inical Worklist Treck | ing Shell 🙀 Dis | charge Dashboard 🔚 | Message Cent       | re 👫 MyExperience 🕇 | LearningLIVE    | 11 1 Q. P.         | ACS 🖕 👯 Sma    | id:0 Mig:0 Rer | min.: 0   🗸 |
| 🗱 Suspend 📲 Exit 🖨 Message Sender       | AdHoc IIII Mer       | dication Administ | ration 🔒 PM Conve     | rsation + 🛁 Co  | mmunicate + 📺 Pat  | ient Education     | + Add + M Medicat   | ion Manager 📚 🕻 | harge/Credit Entry | Discern Report | ting Portal    |             |
|                                         |                      |                   |                       |                 |                    |                    |                     |                 |                    | 🏙 Recent 🔹     | Name           | · Q         |
| Message Centre                          |                      |                   |                       |                 |                    |                    |                     |                 |                    | Full screen    | Polist 20 mini | utes ago    |
| Inbox Summary R                         | Results X            |                   |                       |                 |                    |                    |                     |                 |                    |                |                |             |
| Inbox Proxies Pools                     | Communica            | te - Bic Onin 1   | SI Message Journal    | Y Forward Only  | E. Select Patient  | III) Salart All 18 | Result Journal      |                 |                    |                |                |             |
|                                         | Abnormal             | Assigned          | Create Da.            | Details         | Encounter Type     | From               | Notification C-     | Originator Na   | Outstanding O      | Patient Name   | Result Status  | Re          |
| Display: Last 90 Days -                 |                      |                   |                       |                 |                    |                    |                     |                 | y                  |                |                |             |
| <ul> <li>Inbox Items (0)</li> </ul>     |                      |                   |                       |                 |                    |                    |                     |                 |                    |                |                |             |
| Results                                 |                      |                   |                       |                 |                    |                    |                     |                 |                    |                |                |             |
| Documents                               |                      |                   |                       |                 |                    |                    |                     |                 |                    |                |                |             |
| - Work Items (0)                        |                      |                   |                       |                 |                    |                    |                     |                 |                    |                |                |             |
| Saved Documents                         |                      |                   |                       |                 |                    |                    |                     |                 |                    |                |                |             |
| Reminders                               |                      |                   |                       |                 |                    |                    |                     |                 |                    |                |                |             |
| Notifications                           |                      |                   |                       |                 |                    |                    |                     |                 |                    |                |                |             |
| Sent Items                              |                      |                   |                       |                 |                    |                    |                     |                 |                    |                |                |             |
| Trash<br>Natife Descipto                |                      |                   |                       |                 |                    |                    |                     |                 |                    |                |                |             |
| Houry Recepts                           |                      |                   |                       |                 |                    |                    |                     |                 |                    |                |                |             |
|                                         |                      |                   |                       |                 |                    |                    |                     |                 |                    |                |                |             |
|                                         |                      |                   |                       |                 |                    |                    |                     |                 |                    |                |                |             |
|                                         |                      |                   |                       |                 |                    |                    |                     |                 |                    |                |                |             |
|                                         |                      |                   |                       |                 |                    |                    |                     |                 |                    |                |                |             |
|                                         |                      |                   |                       |                 |                    |                    |                     |                 |                    |                |                |             |
|                                         |                      |                   |                       |                 |                    |                    |                     |                 |                    |                |                |             |
|                                         |                      |                   |                       |                 |                    |                    |                     |                 |                    |                |                |             |
|                                         |                      |                   |                       |                 |                    |                    |                     |                 |                    |                |                |             |
|                                         |                      |                   |                       |                 |                    |                    |                     |                 |                    |                |                |             |
|                                         |                      |                   |                       |                 |                    |                    |                     |                 |                    |                |                |             |
|                                         |                      |                   |                       |                 |                    |                    |                     |                 |                    |                |                |             |
|                                         |                      |                   |                       |                 |                    |                    |                     |                 |                    |                |                |             |
|                                         | 191                  |                   |                       |                 |                    |                    |                     |                 |                    |                |                |             |

Messages can be viewed according to their sources, are organized by tabs:

- 1. Inbox Personal Inbox
- 2. Proxies: Inboxes where proxy has been given to you
- 3. Pool Inboxes

The Inbox Summary allows you to view all notifications from each tab.

Numbers next to each category or folder in the category indicate the number of unread and total notifications in that category or folder. If the folder is not shown, no notifications are present.

- Inbox Items: Includes such items as Documents, Results, Messages, and Orders.
- Work Items: Includes Reminders and Saved Documents.
- Notifications: Includes notification receipts for messaging, as well as the Trash and Sent Items folders.

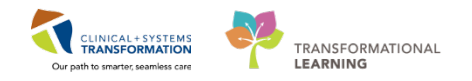

## Activity 4.1 – Creating a Reminder Message

Estimated Completion Time: 10 min

As you will be leaving on holidays for 3 weeks, you want to set a reminder to yourself in Cerner for TO-DO tasks before the end of your day.

Click Message Centre icon Message Centre from the toolbar

2

1

In the **Messages** Tab, select **Reminder** from the **Communicate** drop down menu.

| Message Centre          |                                                             |
|-------------------------|-------------------------------------------------------------|
| Inbox Summary 7         | Messages ×                                                  |
| Inbox Proxies Pools     | 📴 Communicate 🗸 👕 Open   🛱 Reply 🍘 Reply All 🚔 Forward 🦉 De |
| Displays 1 + 00 D       | Message iant Name From Subject                              |
| Display: Last 90 Days - | Reminder SALLYSISE Test, Amb1, MD RE: General M             |
| Inbox Items (1)         | Consult                                                     |
| Results                 |                                                             |

### New Reminder / Task screen will appear

| New Reminder/Task                  |                                         |
|------------------------------------|-----------------------------------------|
| Task Edit                          |                                         |
| 📍 High 🐧 Notify 💥 Message Journal  |                                         |
| Patient: Show in: Reci             | pient's Inbox v                         |
| To:                                | 🛗 🔲 Include me                          |
| CC: M Provider: Test User,         | PharmNet - Pharmacist 🗙 🕅 🗂 To consumer |
| Subject: Reminder Message          | ▼ Save to Chart As: Reminders ▼         |
| Attachments                        |                                         |
| Browse Documents Other Attachments |                                         |
| M                                  |                                         |
|                                    |                                         |
|                                    | ▫ਾਙੑਙੑਙੑਙ                               |
|                                    | A                                       |
|                                    |                                         |
|                                    |                                         |
|                                    | E                                       |
|                                    |                                         |
|                                    |                                         |
|                                    |                                         |
|                                    | <b>v</b>                                |
| Actions                            |                                         |
| Due for Labs                       | Show up: 1 minute - 2017-Sep-14 - 1325  |
| Due for Exam See Note              | Due on:                                 |
| Confirm Follow-up                  |                                         |
| Call Patient See Note              | Send Cancel                             |
|                                    |                                         |

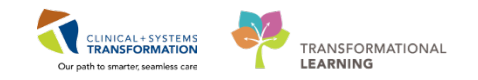

- 3
- 1. In the **New Reminder/Task** window, fill out the following details:
- 2. In the To: field, enter your name (Last name, First name) and click the binoculars icon to search for your name (tick the *Include me* tick box to autofill your information)

Note: in Cerner you can find your username by looking at the top left corner

| 🕝 Puł | olishe | d Des    | ktop – 1                  | Frain1   | - Citrix | x Receiver       |           |         |
|-------|--------|----------|---------------------------|----------|----------|------------------|-----------|---------|
| P Pov | werCha | rt Orgar | hizer fo <mark>r</mark> T | estMM, P | harmaci  | ist-PharmNet5, I | RPh       |         |
| Task  | Edit   | View     | Patient                   | Chart    | Links    | Notifications    | Inbox     | Help    |
| PPM   | 🏭 Clir | nical Wo | orklist 🖃                 | Message  | : Centre | 🏭 Pharmacy C     | are Organ | nizer 👫 |

- 3. In the Subject: field, enter the title of your reminder Tasks to Do by the end of TODAY
- 4. In the body of your message: Type a list of items you need to accomplish by the end of the day.
  - a. Set Proxy to a colleague, (Refer to classroom instructions)
  - b. Send message to Pharmacy Pool regarding absence
  - c. Send a message regarding our patient requiring follow-up to Pharmacy Pool inbox
- 5. Set the **Show up:** time to 1 minute from now.
- 6. Click the Send button.

| 💿 New Rem                                                                                                    | ninder/Task                                                                                                    |                                                      |                    |                                                 |                                                                                             |
|----------------------------------------------------------------------------------------------------|----------------------------------------------------------------------------------------------------|------------------------------------------------------|--------------------|-------------------------------------------------|---------------------------------------------------------------------------------------------|
| Task Edit                                                                                                    | it                                                                                                    |                                                      |                    |                                                 |                                                                                             |
| ! High 🐧                                                                                                    | Notify 💹 Message Journal                                                                                                    |                                                      |                    |                                                 |                                                                                             |
| Patient:                                                                                                    |                                                                                                    | Show in: Recipient's Inbox 👻                         |                    |                                                 |                                                                                             |
| то: Т                                                                                                    | FestMM, Pharmacist-PharmNet5, RPh 🗙                                                                                                    |                                                      |                    |                                                 | 🚮 🔍 Include me                                                                              |
|                                                                                                    |                                                                                                    | Provider:                                            |                    | To consumer                                     |                                                                                             |
| Subject                                                                                                    | Reminder Message                                                                                                    |                                                      | <b>•</b> □ •••     | unter Charter Ann Berninders                    |                                                                                             |
| Attac                                                                                                    | ante                                                                                                    |                                                      | 34v                | Setu Chart As.                                  |                                                                                             |
| Brow                                                                                                    | wse Documents Other Attachments                                                                                                    |                                                      |                    |                                                 |                                                                                             |
|                                                                                                    |                                                                                                    |                                                      |                    |                                                 |                                                                                             |
| Message                                                                                                    |                                                                                                    |                                                      | <b>— • • • • •</b> |                                                 |                                                                                             |
| Arial                                                                                                    | - 12 - 🧐 🔍 (                                                                                                    |                                                      | ≣ ≛ № ₩            |                                                 |                                                                                             |
|                                                                                                    |                                                                                                    |                                                      |                    | 7                                               | Â                                                                                           |
|                                                                                                    |                                                                                                    |                                                      |                    |                                                 |                                                                                             |
| Task to                                                                                                    | do                                                                                                    |                                                      |                    |                                                 |                                                                                             |
| Task to<br>1. Set Pr                                                                                                    | do<br>roxy to colleague                                                                                                    |                                                      |                    |                                                 |                                                                                             |
| Task to<br>1. Set Pr<br>2. Send                                                                                                    | do<br>roxy to colleague<br>message to Pharmacy Pool rega                                                                                                    | ding absence                                         |                    |                                                 |                                                                                             |
| Task to<br>1. Set Pr<br>2. Send<br>3. Send                                                                                                    | do<br>roxy to colleague<br>message to Pharmacy Pool rega<br>any messages regarding patients                                                                                      | ding absence<br>requiring follow-up to Pharmacy Poo  | ol Inbox           |                                                 |                                                                                             |
| Task to<br>1. Set Pr<br>2. Send<br>3. Send                                                                                                    | do<br>roxy to colleague<br>message to Pharmacy Pool regai<br>any messages regarding patients                                                                                     | ding absence<br>requiring follow-up to Pharmacy Po   | el Inbox           |                                                 |                                                                                             |
| Task to<br>1. Set Pr<br>2. Send<br>3. Send                                                                                                    | do<br>roxy to colleague<br>message to Pharmacy Pool rega<br>any messages regarding patients                                                                                      | ding absence<br>requiring follow-up to Pharmacy Po   | ol Inbox           |                                                 |                                                                                             |
| Task to<br>1. Set Pr<br>2. Send<br>3. Send                                                                                                    | do<br>roxy to colleague<br>message to Pharmacy Pool rega<br>any messages regarding patients                                                                                      | ding absence<br>requiring follow-up to Pharmacy Po   | ol Inbox           |                                                 | E                                                                                           |
| Task to<br>1. Set Pr<br>2. Send<br>3. Send                                                                                                    | do<br>roxy to colleague<br>message to Pharmacy Pool rega<br>any messages regarding patients                                                                                      | ding absence<br>requiring follow-up to Pharmacy Po   | ıl Inbox           |                                                 | E                                                                                           |
| Task to (<br>1. Set Pr<br>2. Send<br>3. Send                                                                                                    | do<br>roxy to colleague<br>message to Pharmacy Pool rega<br>any messages regarding patients                                                                                      | ding absence<br>requiring follow-up to Pharmacy Po   | il Inbox           |                                                 | E                                                                                           |
| Task to<br>1. Set Pr<br>2. Send<br>3. Send                                                                                                    | do<br>roxy to colleague<br>message to Pharmacy Pool regal<br>any messages regarding patients                                                                                     | ding absence<br>: requiring follow-up to Pharmacy Po | ol Inbox           |                                                 | F                                                                                           |
| Task to<br>1. Set Pr<br>2. Send<br>3. Send                                                                                                    | do<br>roxy to colleague<br>message to Pharmacy Pool rega<br>any messages regarding patients                                                                                      | ding absence<br>requiring follow-up to Pharmacy Po   | ol Inbox           |                                                 | E                                                                                           |
| Task to<br>1. Set Pr<br>2. Send<br>3. Send                                                                                                    | do<br>roxy to colleague<br>message to Pharmacy Pool rega<br>any messages regarding patients                                                                                      | ding absence<br>requiring follow-up to Pharmacy Po   | i inbox            |                                                 | E                                                                                           |
| Task to<br>1. Set Pr<br>2. Send<br>3. Send                                                                                                    | do<br>roxy to colleague<br>message to Pharmacy Pool rega<br>any messages regarding patients                                                                                      | ding absence<br>requiring follow-up to Pharmacy Po   | ol Inbox           |                                                 | E                                                                                           |
| Task to<br>1. Set Pr<br>2. Send<br>3. Send                                                                                                    | do<br>roxy to colleague<br>message to Pharmacy Pool regai<br>any messages regarding patients                                                                                     | ding absence<br>requiring follow-up to Pharmacy Po   | ol Inbox           |                                                 | 8                                                                                           |
| Task to<br>1. Set Pr<br>2. Send<br>3. Send                                                                                                    | do<br>roxy to colleague<br>message to Pharmacy Pool rega<br>any messages regarding patients                                                                                      | ding absence<br>requiring follow-up to Pharmacy Po   | ol Inbox           |                                                 | 5                                                                                           |
| Task to 1. Set Pr<br>2. Send<br>3. Send                                                                                                    | do<br>roxy to colleague<br>message to Pharmacy Pool rega<br>any messages regarding patients                                                                                      | ding absence<br>requiring follow-up to Pharmacy Po   | ol Inbox           | Show up: 1 minute V 15Jan2018                   | E<br>•<br>•                                                                                 |
| Task to 1. Set Pr<br>2. Send<br>3. Send<br>Actions                                                                                                    | do<br>roxy to colleague<br>message to Pharmacy Pool rega<br>any messages regarding patients                                                                                      | ding absence<br>requiring follow-up to Pharmacy Po   | ol Inbox           | Show up: 1 minute 15Jan-2018                    | E<br>•<br>•                                                                                 |
| Actions                                                                                                    | do<br>roxy to colleague<br>message to Pharmacy Pool rega<br>any messages regarding patients<br>entry of the second second<br>Rox Renewal<br>Labs<br>Appointment<br>Form Ser Note | ding absence<br>requiring follow-up to Pharmacy Po   | ol Inbox           | Show up: 1 minute v 15Jan-2018<br>Due on: v · · | ₽<br>•<br>•<br>•<br>•<br>•<br>•<br>•<br>•<br>•<br>•<br>•<br>•<br>•<br>•<br>•<br>•<br>•<br>• |
| Actions Due for F Due for F Due for L Due for L Due for | do<br>roxy to colleague<br>message to Pharmacy Pool regai<br>any messages regarding patients<br>R: Renewal<br>labs<br>Appointment<br>Exam See Note<br>Follow-up                  | ding absence<br>requiring follow-up to Pharmacy Po   | ol Inbox           | Show up: 1 minute v 15Jan-2018<br>Due on: v · · | F<br>1031                                                                                   |

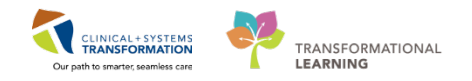

### Click refresh

4

At the time set for **Show up:** notifications will appear in

- 1. Message Centre under Work Items
- 2. Notifications in the toolbar

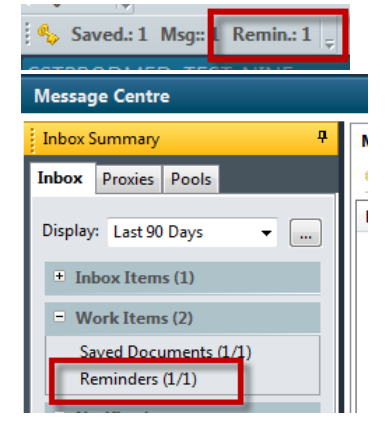

- 1. Click on either notification to open Reminder list.
  - 2. Double-click on the previously created Reminder

| ľ | Reminder | rs X     | 1                    |                      |                           |                       |                |                |              |         |      |
|---|----------|----------|----------------------|----------------------|---------------------------|-----------------------|----------------|----------------|--------------|---------|------|
| 1 | Comn     | nunicate | 🗸 🚔 Open   🚑 Reply   | Reply All 📲 Redirect | Reschedule 🖌 Complet      | e 🏾 🍯 Message Journal | Select Patient | Select All     |              |         |      |
|   | Assigned |          | Create Date 💎        | Due Date             | From                      | Patient Name          | Priority       | Provider       | Show Up Date | Status  | Subj |
| I | (        |          | 2017-Sep-14 13:42:47 | PDT                  | Test User, PharmNet - Pha | r                     |                | Test User, Pha | 2017-Sep-14  | Pending | To d |
| ľ | -        |          |                      |                      |                           |                       |                |                |              |         |      |
|   |          |          |                      |                      |                           |                       |                |                |              |         |      |
|   |          |          |                      |                      |                           |                       |                |                |              |         |      |
|   |          |          |                      |                      |                           |                       |                |                |              |         |      |
|   |          |          |                      |                      |                           |                       |                |                |              |         |      |
|   |          |          |                      |                      |                           |                       |                |                |              |         |      |

### 6

5

1. When reminder is no longer needed, mark reminder as **Complete** 

| Reminders × Reminders: ×                                                                                                    |               |                                             |
|----------------------------------------------------------------------------------------------------|---------------|---------------------------------------------|
| 🚓 Reply 🙈 Reply All 🐮 Redirect 🏢 Reschedu z 🗸 Complete 冯 Print 😭 🐥 🍓 Mark Unread                                                                                                    | Inbox View Su | immary View                                 |
| From: Test User, PharmNet - Pharmacist, RPh                                                                                                    | Show up date  | : 2017-Sep-14 14:09:00 PDT                  |
| Sent: 2017-Sen-14 14:14:28 PDT                                                                                                    | Action:       |                                             |
| Subject: Tasks to do by the end of the day                                                                                                    | Due:          |                                             |
| To: Test User,PharmNet - Pharmacist, RPh                                                                                                    | Provider:     | Test User, PharmNet - Pharmacist, RPh       |
| Cc:                                                                                                    | Document:     | Reminders                                   |
| Tasks To Do         1. Set Proxy to colleague, Jane Walker         2. Send message to Pharmacy Pool regarding absence         3. Send any messages regarding patients requiring follow-up to Pharmacy P | ool inbox     |                                             |
|                                                                                                    |               | Save Save to Chart 🗟 Save to Chart/Complete |

2. Reminder will be removed from the Reminders tab/list

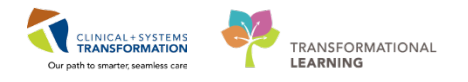

# Activity 4.2 – Setting up a Proxy to your Message Centre

### Estimated Completion Time: 10 min

As you will be leaving on holidays for 3 weeks, you want to assign a Proxy to your colleague while you are away.

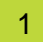

From the Message Centre inbox,, click the Proxies tab

### Click Manage

| Message Centre      |              |
|---------------------|--------------|
| Inbox Summary       | <del>Ţ</del> |
| Inbox Proxies Pools |              |
| Proxy: Manage       |              |
| Display:            |              |
|                     |              |

The Setup for LastName, First Name screen will appear

### 2

### Click Add

| onfiguration Behavior Prefs Manage Pools Manage Proxy FYI Result Subscriptions |                   |  |  |  |  |
|--------------------------------------------------------------------------------|-------------------|--|--|--|--|
|                                                                                |                   |  |  |  |  |
| raxies Given by Me                                                             | Proxies Taken fro |  |  |  |  |
| Dave Degin Date End Date                                                       | New User Br       |  |  |  |  |
|                                                                                |                   |  |  |  |  |

3

### In the Manage Proxy tab, click Add button

| Seturn for Test, Med                                                          |     |
|-------------------------------------------------------------------------------|-----|
| configuration Behavior Prefs Manage Pole Manage Proxy VI Result Subscriptions |     |
| Given                                                                         |     |
| Proxies Given by Me                                                           | )r( |
| User Begin Date End Date                                                      | Ν   |
|                                                                               |     |
|                                                                               |     |
|                                                                               |     |
|                                                                               |     |
|                                                                               |     |
| Details Add Remove                                                            | -   |
|                                                                               |     |

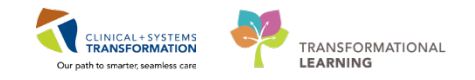

4 Under the New Given Proxy header, search for colleague's name (check with class facilitator or send to your neighbor)

Click Magnifying glass to bring up provider Selection search box

| User A<br>Jest «Multiple Matches» X<br>Additional Users                                                                            | valable Rems<br>Inbox Rems<br>- Messages                                                                                                    | Granted Items                     |
|----------------------------------------------------------------------------------------------------|----------------------------------------------------------------------------------------------------|-----------------------------------|
| Begin Date<br>2017-5ep-15 2 0046 2<br>End Date<br>2017-Oct-15 2 2 2017 0046 2<br>2017-Oct-15 2 2 2 2 2 2 2 2 2 2 2 2 2 2 2 2 2 2 2 | Order Second Second Secon | nt All >>><br>Recide<br>Recide Al |
|                                                                                                    |                                                                                                    | Accept 8 Next Cancel              |
|                                                                                                    |                                                                                                    | OK Cancel                         |

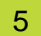

6

Click the appropriate colleague taking over your inbox and click OK.

| 🗟 Provider Selection                                                                                                    |               |                                                                                                    |          |            |
|----------------------------------------------------------------------------------------------------|---------------|----------------------------------------------------------------------------------------------------|----------|------------|
| Last name:                                                                                                    | First name:   | Suffix:                                                                                                    |          | Carat      |
| test                                                                                                    | pharm         |                                                                                                    | -        | search     |
| Title:                                                                                                    | Alias:        | Alias type:                                                                                                    | Ne       | w Provider |
| <b>•</b>                                                                                                    |               |                                                                                                    | -        | Preview    |
| Lisemame:                                                                                                    |               |                                                                                                    |          |            |
|                                                                                                    |               |                                                                                                    |          | Clear      |
|                                                                                                    |               |                                                                                                    |          |            |
| Limit by group                                                                                                    |               | No data filtering                                                                                                    |          |            |
| Limit by organization                                                                                                    |               | No data filtering                                                                                                    |          |            |
| Limit by position                                                                                                    |               | No data filtering                                                                                                    |          |            |
| Limit by relationship                                                                                                    |               | No data filtering                                                                                                    |          |            |
| View physicians only                                                                                                    |               |                                                                                                    |          |            |
| Name                                                                                                    | Aliases       | Username                                                                                                    | Services | Positior 🔺 |
| TestCST, Pharmacist-Pha                                                                                                    | ar MSP #=208  | PSCCSTTEST.C                                                                                                    |          | PharmN     |
| TestCST, Pharmacist-Pha                                                                                                    | ar MSP #=223  | ONCSTTEST.PH1                                                                                                    |          | PharmN     |
| TestCST, Pharmacist-Pha                                                                                                    | ar MSP #=238  | MMCSTTEST.RX1                                                                                                    |          | PharmN     |
| TestUST, Pharmacist-Pha                                                                                                    | ar MSP #=134  | URDUST TEST.P                                                                                                    |          | PharmN     |
| TestCST, Pharmacist-Pha                                                                                                    | ar MSP #=203  | PSULSTIEST.L.                                                                                                    |          | Pharmis    |
| TestCCT Desmacist Phy                                                                                                    | MSP #-220     | MMCSTTEST PH2                                                                                                    |          | PharmA =   |
| TestCST Pharmacist.Ph:                                                                                                    | MSP #=235     | OBDOSTTEST P                                                                                                    |          | Pharmh     |
| TestCST Pharmacist-Pha                                                                                                    | MSP #=100     | PSCCSTTEST                                                                                                    |          | PharmA     |
| TestCST Pharmacist-Pha                                                                                                    | MSP #-275     | ONCSTTEST PH3                                                                                                    |          | PharmA     |
| TestCST Pharmacist Phy                                                                                                    | MSP #=240     | MMCSTTEST PV2                                                                                                    |          | Pharmh     |
| TestCST Pharmaoist.Ph                                                                                                    | MSP #=240     | OBDOSTTEST P                                                                                                    |          | Pharmh     |
| TestCST, Fidilidus(Fid                                                                                                    | MSP #=130     | PSCCSTTEST C                                                                                                    |          | Pharmh     |
| TestCST Pharmacist Pharmacist Pha | MSP #=211     | INCSTEST PUA                                                                                                    |          | Pharmh +   |
| In date of the final independent of the final interview of the final interview of the f     | a   Hor #-220 | Jones Treat and                                                                                                    |          | 4          |
| More matches exist                                                                                                    |               | <ul> <li>Image: A state of the state of the state of</li></ul> |          |            |
|                                                                                                    |               |                                                                                                    | ок       | Cancel     |

Your colleague will appear in the User field.

| New Given Proxy                       |       |
|---------------------------------------|-------|
| User                                  |       |
| TestCST, Pharmacist-PharmNet5 MM, RPh | 🔍 🧶 🔊 |
| Additional Osers                      |       |

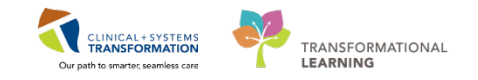

7 Set the dates to grant for duration to grant Proxy to your colleague. *Choose todays date until tomorrow.* 

8 To the right of the Available Items box, click the Grant All button and click OK In practice, you may choose to limit access. You can choose to grant items individually.

| New Greet Prory 1                     |                              |                          |
|---------------------------------------|------------------------------|--------------------------|
| Oter                                  | Available berns              | Granted Items            |
| TestCST, Pharmacist-PharmNetS MM, RPh | 🔌 👃 🔀 Inbox berns            |                          |
| Addisonal Users                       |                              | Gent All ->><br>Gent ->- |
| Res Res                               | Reminders<br>Saved Documents | - Revolut                |
| 2012-Cent-15                          | Notifications                | * <- Revolte All         |
| End Date                              | - Notify Receipts            |                          |
| 2017-Oct-15                           | Set hows                     |                          |
|                                       |                              | Accept & Hent            |
|                                       |                              | OK Cancel                |

9

Settings will be saved and your colleague can now view your inbox.

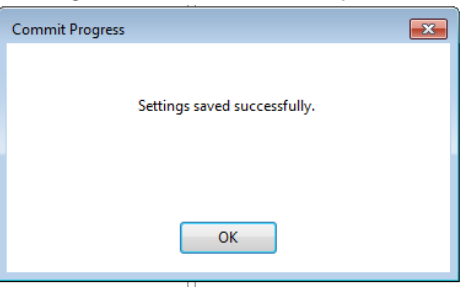

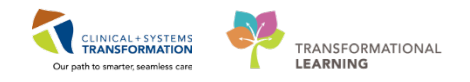

## Activity 4.3 – Adding self to Pharmacy Pool and sending a Message to the Pharmacy Pool

Estimated Completion Time: 5 min

As you will be leaving on holidays for 3 weeks and you want to send a message to the Pharmacy pool.

1

From the Message Centre inbox, click the Pools tab

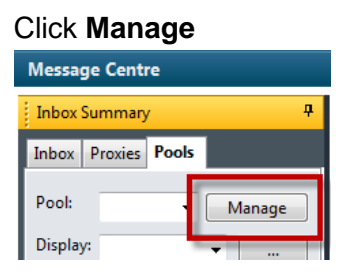

2

In the **Manage Pools** tab, select the appropriate pool for your facility.

LGH Pharmacy Pool and click the Opt In button and click OK.

| Setup for Test, Med                                                                                                    |                    |           |
|----------------------------------------------------------------------------------------------------|--------------------|-----------|
| Configuration Behavior Prefs Manage Pools Manage Proxy FVI Result Subscriptions                                                                                                    |                    |           |
|                                                                                                    |                    |           |
| Available Pools                                                                                                    | Member Pools       |           |
| 10H Ansthesis Peol     10H Ansthesis Peol     10H Resht Piger Koncel Root     10H Resht Piger Koncel Root     10H ReshtPiger Root     10H ReshtPiger Root     10H ReshtPiger Root     10H | CGH Pharmacy Peel  |           |
|                                                                                                    | Add Details Remove |           |
|                                                                                                    |                    | OK Cancel |

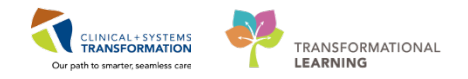

### 3

### LGH Pharmacy Pool will move over to the Member Pools column Click OK

| Member Pools LGH Pharmacy Pool Remove |    |        |
|---------------------------------------|----|--------|
|                                       | ОК | Cancel |

#### 4

Commit Progress screen will appear to confirm.

| Click the <b>OK</b> button   |   |
|------------------------------|---|
| Commit Progress              | × |
| Settings saved successfully. |   |
| ОК                           |   |

5

You will now have access to the LGH Pharmacy Pool. Click the drop-down menu for Pool: and select LGH Pharmacy Pool

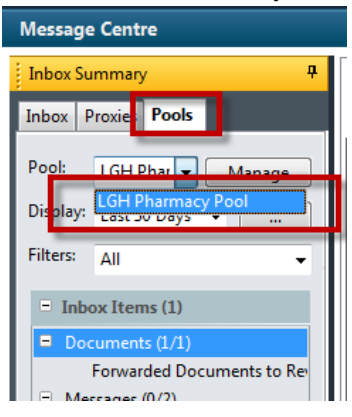

6

Click the Communicate button and select Message

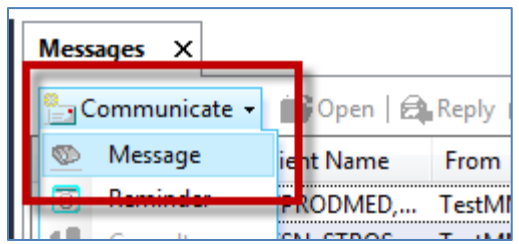

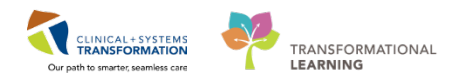

### To the right of the To: field, click the binoculars icon

| 🔍 New M  | essage                                      |                                        |
|----------|---------------------------------------------|----------------------------------------|
| Task E   | dit                                         |                                        |
| 🕴 High   | 🕻 Notify 🔚 Message Journal 💁 Portal Options | 쒭 Laund                                |
| Patient: | Caller:                                     | Caller #:                              |
| To:      |                                             | 🕅 🗆 Inclu                              |
| CC:      | Provider:                                   | 🛗 🗌 To consumer 🗌 Disable further repl |
| Subject: | General Message 👻                           | Save to Chart As: Phone Message/Call   |
| Attachr  | ments                                       |                                        |

8

7

### a) Select the Pool radio button

- b) In the Type a name to select from list: field, start typing LGH Pharm
- c) Select the name below
- d) Click the Add button

Click the OK button

| Address Book                                         |                       |
|------------------------------------------------------|-----------------------|
| Internal                                             |                       |
| Type a name or select fror <b>b</b>                  | Show names from       |
| LGH Phar                                             | Global Address Book 🗸 |
| Personnel Pool Distribution List                     |                       |
| Right click to add/remove an a personal address book | Send to               |
| Name                                                 | Name                  |
| LGH Pharmacy Pool                                    | LGH Pharmacy Pool     |
|                                                      | с                     |
|                                                      | Add                   |
|                                                      |                       |
|                                                      |                       |
|                                                      |                       |
|                                                      | d                     |
| More                                                 |                       |
|                                                      | OK Cancel             |

Screen returns to the New Message window

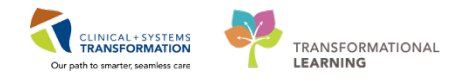

9

In the body of the message beside General Message, type **Leaving on holidays for 2 weeks** and click the **Send** button.

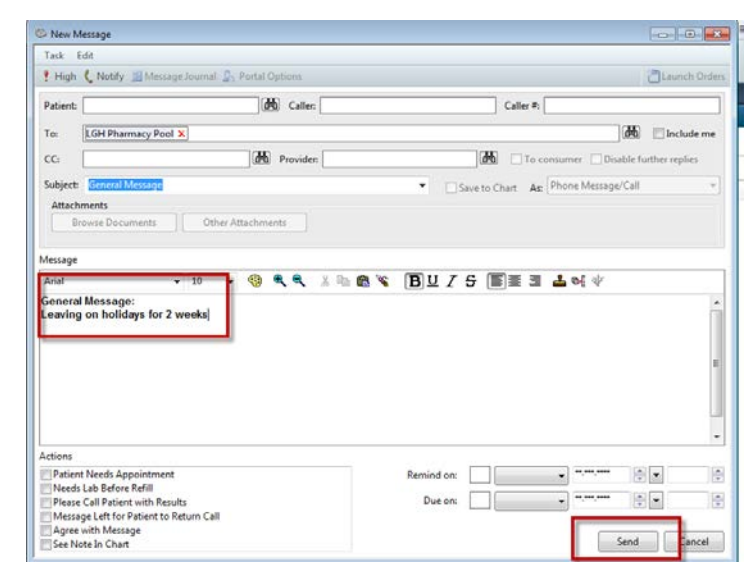

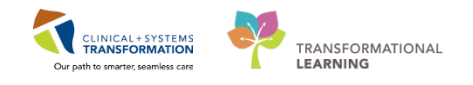

# Activity 4.4 – Retrieving Saved Pharmacy Progress Note

### Estimated Completion Time: 10 min

It is time to retrieve the progress note you created above in Activity 3.1 to complete it.

### **Access from Message Centre**

- 1. Click on Message Centre from the toolbar.
- 2. In the Work Items box, click on Saved Documents and document

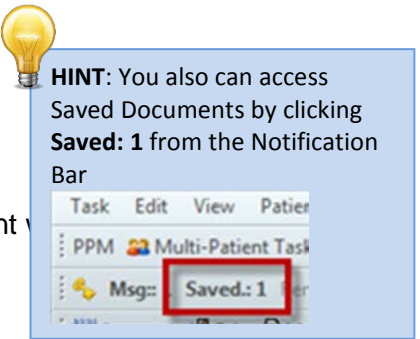

Double click on document to open.
 Document will appear as a \*Preliminary Report\* as it is only saved.
 Click 'Modify' button to continue note.

| Forward Only                                                                                       | Print 🔮 👼 Mark Unread Inbox<br>TEST-J., DOB:1979-Mar-22<br>Age:38 years                                                                                                    | View Summary View                                        | Code Status:    | Process:<br>Disease: | Location:LGH 4E; 404; 02     |
|----------------------------------------------------------------------------------------------------|----------------------------------------------------------------------------------------------------|----------------------------------------------------------|-----------------|----------------------|------------------------------|
| lergies: No Knov                                                                                   | n Allergies Genderstemale                                                                                                    | PHN:9878188633                                           | Dosing Wt:45 kg | Isolation:           | Attending:Plisvca, Rocco, Mi |
| -                                                                                                  |                                                                                                    | * Preli                                                  | minary Report * |                      |                              |
| This is a test note f                                                                              | or class.                                                                                                    |                                                          |                 |                      |                              |
| ilonature Line                                                                                     |                                                                                                    |                                                          |                 |                      |                              |
| est, Med                                                                                           |                                                                                                    |                                                          |                 |                      |                              |
|                                                                                                    |                                                                                                    |                                                          |                 |                      |                              |
| tesuit type:<br>tesuit date:<br>tesuit status:<br>tesuit title:<br>reformed by:<br>incounter info: | Pharmacist Progress Note<br>Tuesday, 2017-September-12 16:<br>In Progress<br>Markus Smith - Pharmacist Note<br>Test, Med on Tuesday, 2017-Sept<br>7000000007153, LGH Lions Gate, | 04 PDT<br>ember-12 16:20 PDT<br>Inpatient, 2017-Jul-05 - |                 |                      |                              |
| ction Pane                                                                                         |                                                                                                    |                                                          |                 |                      |                              |
|                                                                                                    | and the second second second second second second second second second second second second second second second                                                                 | -                                                        |                 |                      |                              |
| Sign                                                                                               | Reason:                                                                                                    |                                                          |                 |                      |                              |

- 4. **Modify Document** screen will appear. Click in the body of the document and continue typing your progress note.
- 5. Select Sign/Submit when done.

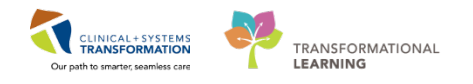

| P Modify Document: CSTPRODMED, TEST-JANELLE - 700002107                                                                                                    | - • •      |
|----------------------------------------------------------------------------------------------------|------------|
| Tahoma     ▼     Size ▼     Image: Size ▼     Image: Size ▼     Im |            |
| This is a test progress note.                                                                                                    |            |
| Continuing the progress note so that it is now complete.<br>Select Sign/Submit when done.                                                                                                    |            |
|                                                                                                    |            |
|                                                                                                    |            |
|                                                                                                    |            |
| Note Details: Pharmacist Progress Note, Test, Med, 2017-Sep-19 16:06 PDT, In Progress, Pharmacist 1 Sign/Submit Save & Clo                                                                                                    | ose Cancel |

6. Sign/Submit Note box will appear.

Ensure Type is set to **Pharmacist Progress Note** and **Title** is unique to the pharmacist note

| * <b>Type:</b><br>Pharmacist Progress Note                                   | Note Type List Filter:           | ~        |                               |        |           |
|------------------------------------------------------------------------------|----------------------------------|----------|-------------------------------|--------|-----------|
| Author:<br>Test, Med                                                         | Title:<br>Markus Smith's Consult | <b>]</b> | * <b>Date:</b><br>2017-Sep-19 | 1606 p | TDT       |
| Forward Options        Create provider le     Favorites Recent Relationships | R Provider Name                  |          |                               |        |           |
| Contacts                                                                     | Recipients                       | Comme    | nt                            | Sign   | Review/CC |
|                                                                              |                                  |          |                               | Sign   | Cancel    |

 Note will now update to a \*Final Report\* status.

| STPRODMED, TEST-JANEL                                                 | LE DOB:1979-Mar-22<br>Age:38 years<br>Gender:Female | Enc/7000002107<br>Enc/7000000007153<br>PHN/9878188633 | Code Status:<br>Dosing Wb48 kg | Process:<br>Disease:<br>Isolation: | Location:LGH 4E: 404: 02<br>Enc Typedapatient<br>Attending:Pisyca, Rocco, MD |
|-----------------------------------------------------------------------|-----------------------------------------------------|-------------------------------------------------------|--------------------------------|------------------------------------|------------------------------------------------------------------------------|
|                                                                       |                                                     |                                                       | * Final Report *               |                                    |                                                                              |
| This is a test progress note.                                         |                                                     |                                                       |                                |                                    |                                                                              |
| Continuing the progress note so that<br>Select Sign/Submit when done. | it is now complete.                                 |                                                       |                                |                                    |                                                                              |
| Signature Line                                                        |                                                     |                                                       |                                |                                    |                                                                              |
| Electronically Sizeed on 10-Sec3                                      | 117 16-14                                           | G                                                     |                                |                                    |                                                                              |
| Crectoricary signed on 19-Sep-2                                       | AF 10.14                                            |                                                       | NOTE Progress                  | notes with a                       |                                                                              |
| Test, Med                                                             |                                                     |                                                       |                                |                                    |                                                                              |
| Result type: Pharmacist Pro                                           | gress Note                                          |                                                       | FINAL REPORT st                | tatus will                         |                                                                              |
| Result date: Tuesday, 2017<br>Result status: Auth (Verified)          | September 19 10:00 PDT                              |                                                       | now he seen hy                 | any other                          |                                                                              |
| Performed by: Test, Med on '<br>Varified by: Test, Med on '           | Luesday, 2017-September-19 16:06 PDT                |                                                       | non be seen by                 | any other                          |                                                                              |
| Encounter info: 70000000715                                           | 3, LGH Lions Gate, Inpatient, 2017-Jul-05 -         |                                                       | user.                          |                                    |                                                                              |
|                                                                       |                                                     |                                                       |                                |                                    |                                                                              |
|                                                                       |                                                     | L                                                     |                                |                                    |                                                                              |
|                                                                       |                                                     |                                                       |                                |                                    |                                                                              |
|                                                                       |                                                     |                                                       |                                |                                    |                                                                              |
| Action Pane                                                           |                                                     |                                                       |                                |                                    |                                                                              |
| l) Sign Rea                                                           | ere [4                                              |                                                       |                                |                                    |                                                                              |
| Additional Te:<br>Forward Action:                                     | 5)                                                  | M                                                     |                                |                                    |                                                                              |
| omments:<br>Limit 2551                                                |                                                     |                                                       |                                |                                    |                                                                              |
|                                                                       |                                                     |                                                       |                                |                                    | Net Of & China Of                                                            |

8. Saved document is removed from the Saved Documents folder in Message Centre.

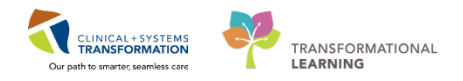

## **Key Learning Points**

- Use your Message Centre Inbox to review pending inbox or work items
- Assign Proxy to colleague(s) when away
- Complete inbox and/or work items
- Create messages to send to colleagues or pools
- Create and complete reminders

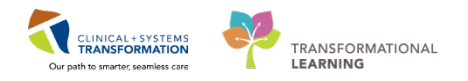

# **PATIENT SCENARIO 5– Reports**

| Duration   | Learning Objectives                                      |
|------------|----------------------------------------------------------|
| 20 minutes | At the end of this Scenario, you will be able to:        |
|            | Use Discern Reporting Portal to find any reports needed. |
|            | Understand the classifications of reports for            |
|            | Drug Inquiry Report                                      |

## SCENARIO

In your Pharmacist role, you have been asked to generate a report as there has been a recall for all Ramipril products. You want to access a report that lists all patients in your facility who are or were on Ramipril within the last 60 days.

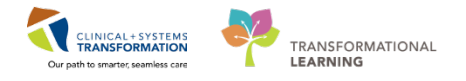

# Activity 5.1 – Accessing reports for Recall on a specific medication

#### Estimated Completion Time: 10 min

Click Discern Reporting Portal Scern Reporting Portal from the Action Toolbar

This will take a few minutes to load

### 2

1

### Click Drug Inquiry Report

| Reporting Portal |                                         |                                    |                       |                                     |
|------------------|-----------------------------------------|------------------------------------|-----------------------|-------------------------------------|
| Reporting Portal |                                         |                                    |                       |                                     |
| ⊖ Cerner         |                                         |                                    | We                    | elcome: Test, Med   Settings   Help |
| Reporting Portal |                                         | Q Se                               | arch for Report Title |                                     |
| Filters          | All Reports (22) My Favorites (0)       |                                    |                       | 1 2 > Last >>  O                    |
|                  | Report Name                             | <ul> <li>Categories</li> </ul>     | + Source              | 🗢 Favorite 🗢 🔶                      |
| Source           | ABC Item Purchases                      | Pharmacy Supply Chain – Pharmacist | Public                |                                     |
| Categories       | ADTS-01 Summary Adm./Disch./Transf. Rpt | Pharmacist                         | Public                |                                     |
|                  | Antibiotic Use Report                   | Pharmacist                         | Public                | $\Delta$                            |
|                  | Buyer Activity                          | Pharmacy Supply Chain – Pharmacist | Public                | *                                   |
|                  | Daily Receiving Activity Report         | Pharmacy Supply Chain – Pharmacist | Public                | \$                                  |
|                  | Daily Summary                           | Pharmacy Supply Chain – Pharmacist | Public                |                                     |
|                  | Drug Inquiry Report                     | Pharmacist                         | Public                | $\overleftrightarrow$               |
|                  | Fast Moving Non Stock                   | Pharmacy Supply Chain – Pharmacist | Public                | $\overleftrightarrow$               |

#### 3

4

### Click Run Report

| Drug Inquiry Report                 | Pharmacist                                                        |                                  | Public | \$                       |
|-------------------------------------|-------------------------------------------------------------------|----------------------------------|--------|--------------------------|
| Description:<br>Drug Inquiry Report | Suggested Report User:                                            | Reporting Application:<br>CCL    | [      | Run Report               |
|                                     | Suggested Report Frequency:                                       | Alternate Name:<br>RX_RPT_DI:DBA | -      | Run Report in Background |
|                                     | Support Reference Number:<br>5c6827b9-1e31-49cd-8d5e-f5fe3c4430b9 |                                  |        | View Previous Run        |

## Discern Prompt screen, fill out the following boxes

- a) Search by Drug or Therapeutic Class: Drug
- b) Enter the search string (\* for all): Ramipril
- c) Enter the facility (\* for all): select checkmark box for LGH LIONS GATE HOSPITAL
- d) Enter the START date range (mmddyyyy hhmm) FROM: 60 days ago
- e) Select status(es) for report: Select checkmark box for ALL

### Click Exe

5

6

| ί | Execute. |  |
|---|----------|--|
|   |          |  |

| Discern Prompt: RX_RPT_DI:DBA                     |                                      |
|---------------------------------------------------|--------------------------------------|
| Enter MINE/CRT/printer/file:                      | Mine 🗸 🖻 📩                           |
| Search by Drug or Therapeutic Class:              | Drug -                               |
| Enter the search string (* for all):              | RAMIPRIL                             |
| Enter the facility (* for all):                   | LGH LAB NORTHMOUNT                   |
| Enter the START date range (mmddyyyy hhmm) FROM : | 2017-Jul-19 🚔 💌 16:46 🚔              |
| (mmddyyyy hhmm) TO:                               | 2017-Sep-19 🚔 💌 16:46 🚔              |
| Select status(s) for report:                      | Active/Suspend Discontinue/Completed |
| ٠ ( III                                           | •                                    |
| Return to prompts on close of output              | Cancel                               |

## Drug Inquiry Report will appear.

| Reporting Portal           |                         |                    |        |            |                 |                |                |        |
|----------------------------|-------------------------|--------------------|--------|------------|-----------------|----------------|----------------|--------|
| Reporting Portal           | Drug Inquiry Report 🗙   |                    |        |            |                 |                |                |        |
| 🛃 🍊 🖪 🗛                    | 3 🔒 🕒 🗢 🍣 🏄             | 🔍 🔍 100% 🔹 📲       |        |            |                 |                |                |        |
|                            |                         |                    |        |            |                 |                |                |        |
| RX_RPT_DI                  |                         | DRU                | G INQU | IRY REPORT |                 | Run Date: 19/0 | 9/17 16:47     |        |
| Formulary It               | tem: ALL                |                    |        |            | Facility: LGH L | ions Gate      | Pag            | e: 1   |
| Date Range<br>Drug Status. | : 19/07/17 16:<br>: ALL | 46 PDT 19/09/17 16 | :46 PD | г          | Location: LGH 2 | East           |                |        |
|                            |                         |                    |        |            |                 |                |                |        |
| Room-Bed/Pat               | tient: Medi             | cation             |        |            | Status          | Start Dt/Tm    | Stop Dt/Tm     | Order# |
|                            |                         |                    |        |            |                 |                |                |        |
| 230-01                     | CSTPRODE                | PHYS, DEMOONE      | FIN#   | 700000007  | 674             |                |                |        |
|                            | ramipril 1.25 mg ca     | ap                 |        |            | Discontinued    | 09/08/17 11:46 | 06/09/17 18:01 |        |
|                            | ramipril                | 1.25 mg / 1 cap    | PO     | PRN BID    |                 |                |                |        |
|                            | ramipril 1.25 mg ca     | ap                 |        |            | Discontinued    | 09/08/17 11:52 | 06/09/17 18:01 |        |
|                            | ramipril                | 1.25 mg / 1 cap    | PO     | PRN BID    |                 |                |                |        |
| 210-02                     | CSTDEMO,                | CARDIACDONTUSE     | FIN#   | 7000000009 | 292             |                |                |        |
|                            | ramipril 5 mg cap       |                    |        |            | Active          | 23/08/17 08:04 |                |        |
| 1                          | ramipril                | 5 mg / 1 cap       | PO     | BID        |                 |                |                |        |

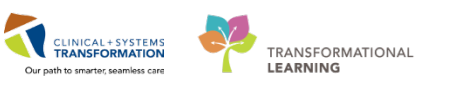

## PATIENT SCENARIO 5- Reports

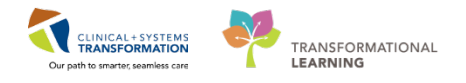

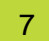

## **Reporting Portal Icons**

| Reporting Portal | Drug Inquiry Report 🗙 |                |
|------------------|-----------------------|----------------|
| 😖 🍯 R. 🗛         | 8 8 8 0 0 0           | 👍 🔍 🔍 100% 🔹 🐐 |
|                  |                       |                |

|    | Save Icon                        |
|----|----------------------------------|
| 3  | Print Icon                       |
|    | Go To Page: Icon                 |
| ۵  | Previous Page                    |
|    | Next Page                        |
| 2  | Refresh                          |
| ٩  | Zoom In                          |
| æ, | Zoom Out                         |
| *  | Close out of Reporting<br>Portal |

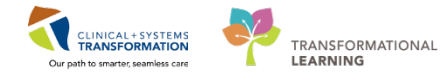

# Pharmacist Supervisor: PATIENT SCENARIO 6 – Additional Reports

| Duration   | Learning Objectives                                                                                                    |
|------------|----------------------------------------------------------------------------------------------------|
| 10 minutes | At the end of this Scenario, you will be able to:                                                                                          |
|            | Run reports from Reporting Portal for Supervisor level related<br>business (you will need to log in with a Supervisor training<br>account) |
|            | Understand the classifications of reports for                                                                                              |
|            | Dispense category workload by location                                                                                                    |

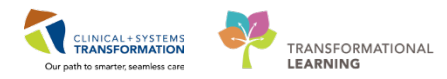

## Activity 6.1 - Accessing reports for Dispense Category Workload by location

### **SCENARIO**

In a Pharmacy Supervisor position, you may be asked to pull reports from Cerner for various types of activities for your facility.

Please see the Pharmacy Reports QRG for a comprehensive list of available reports as a Pharmacy Supervisor.

1

Click Discern Reporting Portal Click Discern Reporting Portal from the Action Toolbar

2

Scroll to search for the Dispense Category Workload by Location

| Reporting Portal                                                              |                                         |                        |                                                |                                   | - • •                 |
|-------------------------------------------------------------------------------|-----------------------------------------|------------------------|------------------------------------------------|-----------------------------------|-----------------------|
| Reporting Portal                                                              |                                         |                        |                                                |                                   |                       |
| 😂 Cerner                                                                      |                                         |                        | Welcome: TestUser                              | r, PharmacistSupervisor-PharmNet, | RPh   Settings   Help |
| Reporting Portal                                                              |                                         |                        | Q dispen                                       |                                   | Х                     |
| Filters                                                                       | All Reports (8)                         | My Favorites (0)       |                                                |                                   | 1  0                  |
|                                                                               | Report Name                             |                        | Categories                                     |                                   | ♦ Favorite ♦          |
| Source                                                                        | Dispense Category V                     | Norkload by Location   | Pharmacy Supervisor                            | Public                            | *                     |
| Categories                                                                    | Dose Workload by D<br>Category/Location | )ispense               | Pharmacy Supervisor                            | Public                            |                       |
| Recent Reports                                                                | Dose Workload by D                      | )ispense Category/User | Pharmacy Supervisor                            | Public                            | $\overline{\lambda}$  |
| Antibiotic Use Report Dose Workload by Dispense Category/Loc                  | Dose Workload Rep<br>Category/User      | ort by Dispense        | Pharmacy Supervisor                            | Public                            |                       |
| Discharge Medication Orders Report<br>Plan B Patient Medication Order Extract | Location Dispense C                     | ategory Analysis       | Pharmacy Supply Chain – Pharmacy<br>Supervisor | Public                            | ×.                    |

Click Run Report

3

4

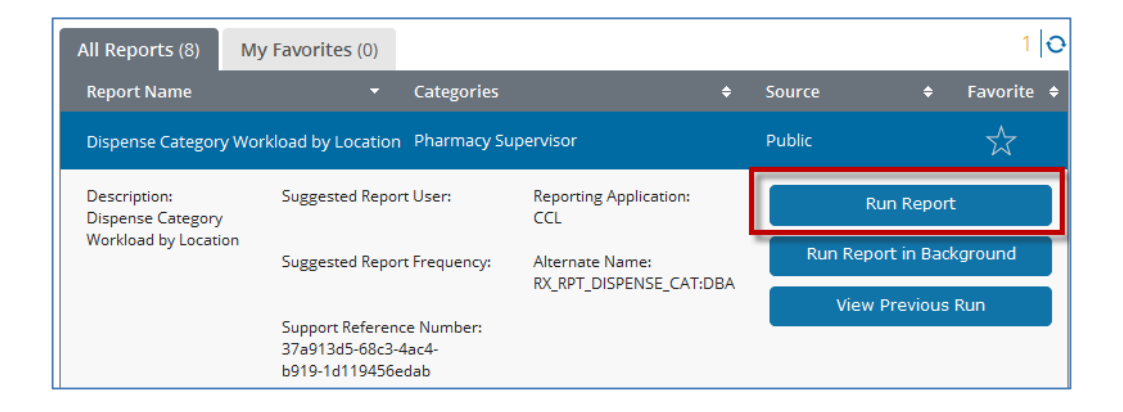

### **Discern Prompt** screen, fill out the following boxes

You will run this report for the last month.

- a) Enter the starting date (mmddyyyy hhmm): Enter the first day of the month
- b) Enter the ending date (mmddyyyy hhmm): Enter the last day of the month
- c) Enter the facility (\* for all): select checkmark box for LGH LIONS GATE HOSPITAL
- d) Click Execute

| Discern Prompt: RX_RPT_DISPENSE_          | CAT:DBA                 |  |  |  |  |  |  |  |  |  |
|-------------------------------------------|-------------------------|--|--|--|--|--|--|--|--|--|
| Enter MINE/CRT/printer/file:              | Mine 🗸 🖻                |  |  |  |  |  |  |  |  |  |
| Enter the starting date (mmddyyyy hhmm):  | 01-nov-2017 🔿 🔻 08:00 🚔 |  |  |  |  |  |  |  |  |  |
| Enter the ending date (mmddyyyy hhmm) :   | 30-nov-2017 🛫 💌 23:59   |  |  |  |  |  |  |  |  |  |
| Enter the facility (* for all):           |                         |  |  |  |  |  |  |  |  |  |
| Run for Detail or Summary:                | ▼]                      |  |  |  |  |  |  |  |  |  |
| Choose the following dispense categories: |                         |  |  |  |  |  |  |  |  |  |
| Execute Cancel                            |                         |  |  |  |  |  |  |  |  |  |
| Ready                                     |                         |  |  |  |  |  |  |  |  |  |

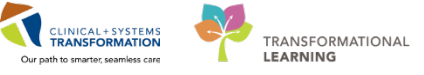

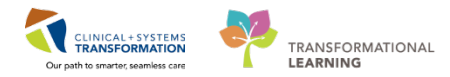

Dispense Category Workload by Location report will appear.

5

| Reporting Portal                |                 |          |       |      |      |        |        |        |      |        |        |       |       |        |      |        |        |        |        |        |       |       |      |      |       |
|---------------------------------|-----------------|----------|-------|------|------|--------|--------|--------|------|--------|--------|-------|-------|--------|------|--------|--------|--------|--------|--------|-------|-------|------|------|-------|
| Reporting Portal Dispense Cater | ory Workload by | Location | ×     |      |      |        |        |        |      |        |        |       |       |        |      |        |        |        |        |        |       |       |      |      |       |
| 3 3 R A 3 2 6 0                 | • 2 4 *         | 15       | 0% •  | 4    |      |        |        |        |      |        |        |       |       |        |      |        |        |        |        |        |       |       |      |      |       |
|                                 |                 |          |       |      |      |        |        |        |      |        |        |       |       |        |      |        |        |        |        |        |       |       | _    |      |       |
| RX_RPI_DISPENSE                 | _CAT            |          | 00.00 |      |      | NEW/   | (17 0  | PIED V | DERS | 5 BI I | DISPLA | ISE C | TEGOR | (1/100 | ATIO | A (SUP | MARI ) | 1      |        | 10/10  | 10017 | 16.5  | Page |      |       |
| Date Range                      | : 11/0          | /1/1/    | 08:00 | PST  |      | 11/30/ | /17 2: | 3:59 ) | PST  |        |        |       |       |        |      |        |        | Run Da | tte: J | 12/12) | /201/ | 16:50 | 5    |      |       |
|                                 |                 |          |       |      |      |        |        |        |      |        |        |       |       |        |      |        |        |        |        |        |       |       |      |      |       |
|                                 |                 |          |       |      |      |        |        |        |      |        |        |       |       |        |      |        |        |        |        |        |       |       |      |      |       |
| Total Orders:                   | GH Lion         | Gate     |       |      | _    |        |        |        |      |        |        |       |       |        |      |        |        |        |        |        |       |       |      |      |       |
|                                 |                 |          |       |      |      |        |        |        |      |        |        |       |       |        |      |        |        |        |        |        |       |       |      |      |       |
| 1                               | 000/            | J 0100   | 0200  | 0300 | 0400 | 0500   | 0600   | 0700   | 0800 | 0900   | 1000   | 1100  | 1200  | 1300   | 1400 | 1500   | 1600   | 1700   | 1800   | 1900   | 2000  | 2100  | 2200 | 2300 | Total |
| 1                               | 005             | 9 0159   | 0259  | 0359 | 0459 | 0559   | 0659   | 0759   | 0859 | 0959   | 1059   | 1159  | 1259  | 1359   | 1459 | 1559   | 1659   | 1759   | 1859   | 1959   | 2059  | 2159  | 2259 | 2359 |       |
|                                 |                 |          |       |      |      |        |        |        |      |        |        |       |       |        |      |        |        |        |        |        |       |       |      |      |       |
| AUD                             |                 |          |       |      |      |        | 2      | 1      | 41   | 135    | 102    | 87    | 38    | 53     | 85   | 68     | 28     | 6      | 12     | 13     | 2     | 2     | 3    | 3    | 681   |
| AUD-N                           |                 |          |       |      |      |        | 1      | 1      | 5    | 12     | 17     | 16    | 10    | 16     | 17   | 7      | 8      | 3      |        | 4      |       |       |      |      | 117   |
| BULK                            |                 |          |       |      |      |        | 4      | 1      | 12   | 36     | 56     | 42    | 18    | 31     | 38   | 22     | 15     | 2      | 3      |        |       | 1     |      |      | 281   |
| COMPOUND                        |                 |          |       |      |      |        |        |        |      |        |        | 1     |       | 5      | 2    |        |        |        |        |        |       |       |      |      | 8     |
| INJ CONTINUOUS                  |                 |          |       |      |      |        |        |        | 21   | 75     | 82     | 61    | 23    | 73     | 66   | 83     | 20     | 3      | 2      | 1      |       |       | 1    |      | 511   |
| INJ INTERMITTER                 | лт              |          |       |      |      |        |        |        | 8    | 22     | 51     | 39    | 21    | 27     | 44   | 25     | 6      | 1      |        | 1      |       | 2     | 1    | 1    | 249   |
| RUD                             |                 |          |       |      |      |        |        |        |      | 1      | 2      |       |       | 1      | 4    | - 4    |        |        |        |        |       |       |      |      | 12    |
| TPN                             |                 |          |       |      |      |        |        |        |      |        |        | 1     |       |        |      | 3      |        |        |        |        |       |       |      |      | 4     |
| υD                              |                 |          |       |      |      |        |        | 3      | 18   | 51     | 49     | 46    | 23    | 33     | 40   | 24     | 10     |        |        | 2      | 1     |       | 1    |      | 301   |
| UD-FLEX FULL CF                 | IARGE           |          |       |      |      |        |        |        |      | 7      | 17     | 4     | 1     | 3      | 15   | 8      | 3      |        | 1      | 1      |       |       |      |      | 60    |
| UD-FLEX INJECT/                 | ABLE            |          |       |      |      |        |        |        |      |        |        |       |       | 2      |      |        |        |        |        |        |       |       |      |      | 2     |
| UD-FULL CHARGE                  |                 |          |       |      |      | 1      | 2      | 1      | 58   | 200    | 173    | 133   | 66    | 154    | 163  | 124    | 44     | 3      | 5      | 7      | 1     | 1     | 7    |      | 1143  |

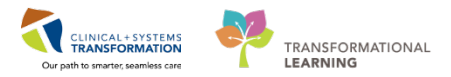

# 🔹 End Book Two

You are ready for your Key Learning Review. Please contact your instructor for your Key Learning Review.